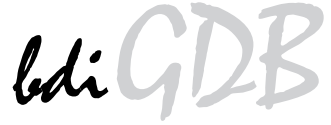

# JTAG debug interface for GNU Debugger

# PowerPC 7440 / 7450 / 8641

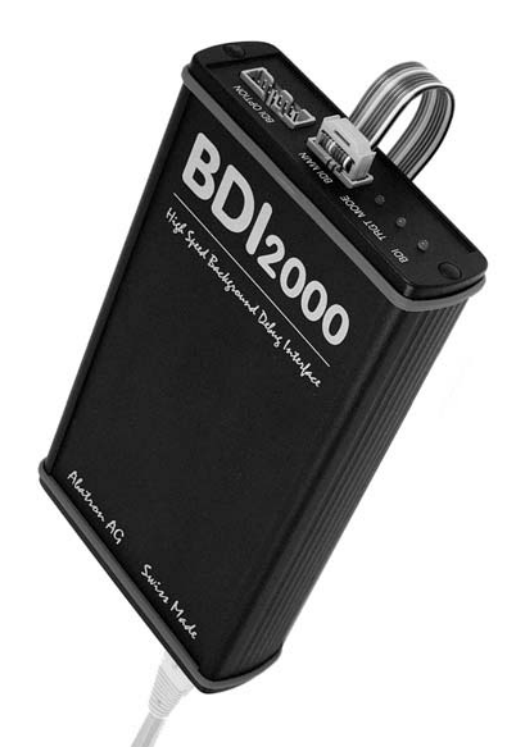

# **User Manual**

Manual Version 1.10 for BDI2000

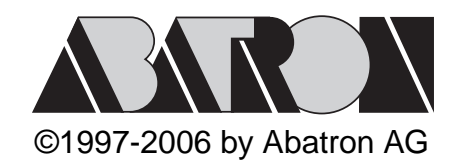

# 6 for BDI2000 (PowerPC 7440/7450/8641)

| 1 | Introduction                                   | 3        |
|---|------------------------------------------------|----------|
|   | 1.1 BDI2000                                    | 3        |
|   | 1.2 BDI Configuration                          | 4        |
| 2 | Installation                                   | 5        |
| 2 | 2.1 Connecting the BDI2000 to Target           | <b>5</b> |
|   | 2.1 Connecting the BD/2000 to Target           | 5        |
|   | 2.2 Connecting the BDI2000 to Power Supply     | 8        |
|   | 2.3 Status LED «MODE»                          | 9        |
|   | 2.4 Connecting the BDI2000 to Host             | 10       |
|   | 2.4.1 Serial line communication                | 10       |
|   | 2.4.2 Ethernet communication                   | 11       |
|   | 2.5 Initial configuration of the bdiGDB system | 12       |
|   | 2.5.1 Configuration with a Linux / Unix host   | 13       |
|   | 2.5.2 Configuration with a Windows host        | 15       |
|   | 2.5.3 Recover procedure                        | 16       |
|   | 2.6 Testing the BDI2000 to host connection     | 17       |
|   | 2.7 TETP server for windows                    | 17       |
| 3 | Using bdiGDB                                   | 18       |
|   | 3.1 Principle of operation                     | 18       |
|   | 3.2 Configuration File                         | 20       |
|   | 3.2.1 Part [INIT]                              | 21       |
|   | 3.2.2 Part [TARGET]                            | 23       |
|   | 3.2.3 Part [HOST]                              | 27       |
|   | 3.2.4 Part [FLASH]                             | 29       |
|   | 3.2.5 Part [REGS]                              | 33       |
|   | 3.3 Debugging with GDB                         | 35       |
|   | 3.3.1 larget setup                             | 35       |
|   | 3.3.2 Connecting to the target                 | 35       |
|   | 3.3.4 GDB monitor command                      | 30       |
|   | 3.3.5 Target serial I/O via BDI                | 37       |
|   | 3.3.6 Embedded Linux MMU Support               | 38       |
|   | 3.4 Telnet Interface                           | 40       |
|   | 3.5 Dual-Core Support for MPC8641D             | 42       |
|   |                                                |          |
| 4 | Specifications                                 | 44       |
| 5 | Environmental notice                           | 45       |
| 6 | Declaration of Conformity (CE)                 | 45       |
| 7 | Warranty                                       | 46       |
| Α | ppendices                                      |          |
| A | Troubleshooting                                | 47       |
| _ | <b>.</b>                                       | -        |
| В | Maintenance                                    | 48       |

# **1** Introduction

bdiGDB enhances the GNU debugger (GDB), with JTAG/COP debugging for PowerPC 7440/7450/ 8641 based targets. With the built-in Ethernet interface you get a very fast code download speed. No target communication channel (e.g. serial line) is wasted for debugging purposes. Even better, you can use fast Ethernet debugging with target systems without network capability. The host to BDI communication uses the standard GDB remote protocol.

An additional Telnet interface is available for special debug tasks (e.g. force a hardware reset, program flash memory).

The following figure shows how the BDI2000 interface is connected between the host and the target:

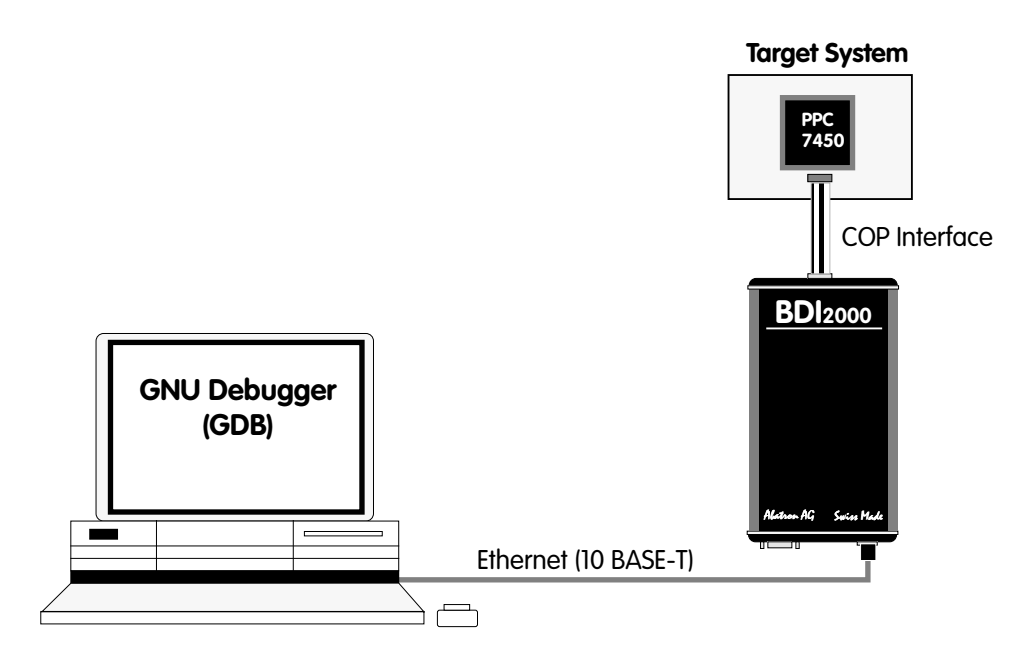

# 1.1 BDI2000

The BDI2000 is the main part of the bdiGDB system. This small box implements the interface between the JTAG pins of the target CPU and a 10Base-T Ethernet connector. The firmware and the programmable logic of the BDI2000 can be updated by the user with a simple Windows based configuration program. The BDI2000 supports 1.8 - 5.0 Volts target systems (3.0 - 5.0 Volts target systems with Rev. B).

# 1.2 BDI Configuration

As an initial setup, the IP address of the BDI2000, the IP address of the host with the configuration file and the name of the configuration file is stored within the flash of the BDI2000. Every time the BDI2000 is powered on, it reads the configuration file via TFTP.

Following an example of a typical configuration file:

;bdiGDB configuration file for Sandpoint 7450 evaluation system ;------; [INIT] ; init core register 0x00000000000;clear MSR ;WREG MSR ; init memory controller (based on DINK32) WM32 0xFEC00000 0x8000080 ;select MSAR1 WM32 0xFEE00000 0x00204060 ; WM32 0xFEC00000 0x84000080;select MSAR2 0xFEE00000 WM32 0x80a0c0e0 ; 0x90000080 WM32 0xFEC00000 ;select MEAR1 WM32 0xFEE00000 0x1f3f5f7f ; WM32 0xFEC00000 0x94000080 ;select MEAR2 WM32 0xFEE00000 0x9fbfdfff ; WM32 0xFEC00000 0xa0000080 ;select MBEN WM8 0xFEE00000 0x03 ; 0xFEC00000 0xa0000080 WM32 ;select MPM 0xFEE00003 WM8 0x32 WM32 0xFEC00000 0xf0000080 ;select MCCR1 WM32 0xfee00000 0x0000e075 ;do not set MEMGO WM32 0xFEC00000 0xf4000080 ;select MCCR2 0xfee00000 WM32 0xcc044004 ; WM32 0xFEC00000 0xf8000080 ;select MCCR3 WM32 0xfee00000  $0 \times 00004078$ ; WM32 0xFEC00000 0xfc000080 ;select MCCR4 WM32 0xFEE00000 0x39323235 ; WM32 0xFEC00000 0xf0000080 ;select MCCR1 0x0000e875 0xfee00000 WM32 ;now set MEMGO ; 0xfec00000 0x78000080 WM32 ;select EUMBBAR 0x00000fc WM32 0xfee00000 ;Embedded utility memory block at 0xFC000000 ; 0xfec00000 0xa8000080 WM32 ;select PICR1 WM32 00000377x0 0x901014ff ;enable flash write (Flash on processor bus) ; [TARGET] CPUTYPE 7450 ;the CPU type (7450) JTAGCLOCK 1 ;use 8 MHz JTAG clock WORKSPACE 0x00000000 ; workspace in target RAM for data cache flush and L3PM access AGENT ; the BDI working mode (LOADONLY | AGENT | GATEWAY) BDIMODE ;SOFT or HARD, HARD uses PPC hardware breakpoint BREAKMODE SOFT NOFLUSH DCACHE ;data cache flushing (FLUSH | NOFLUSH) [HOST] 151.120.25.115 ΙP FILE E:\cygnus\root\usr\demo\mpc7450\vmlinux FORMAT TMAGE MANUAL ;load code MANUAL or AUTO after reset LOAD

Based on the information in the configuration file, the target is automatically initialized after every reset.

# **2** Installation

# 2.1 Connecting the BDI2000 to Target

The cable to the target system is a 16 pin flat ribbon cable. In case where the target system has an appropriate connector, the cable can be directly connected. The pin assignment is in accordance with the PowerPC COP connector specification.

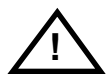

In order to ensure reliable operation of the BDI (EMC, runtimes, etc.) the target cable length must not exceed 20 cm (8").

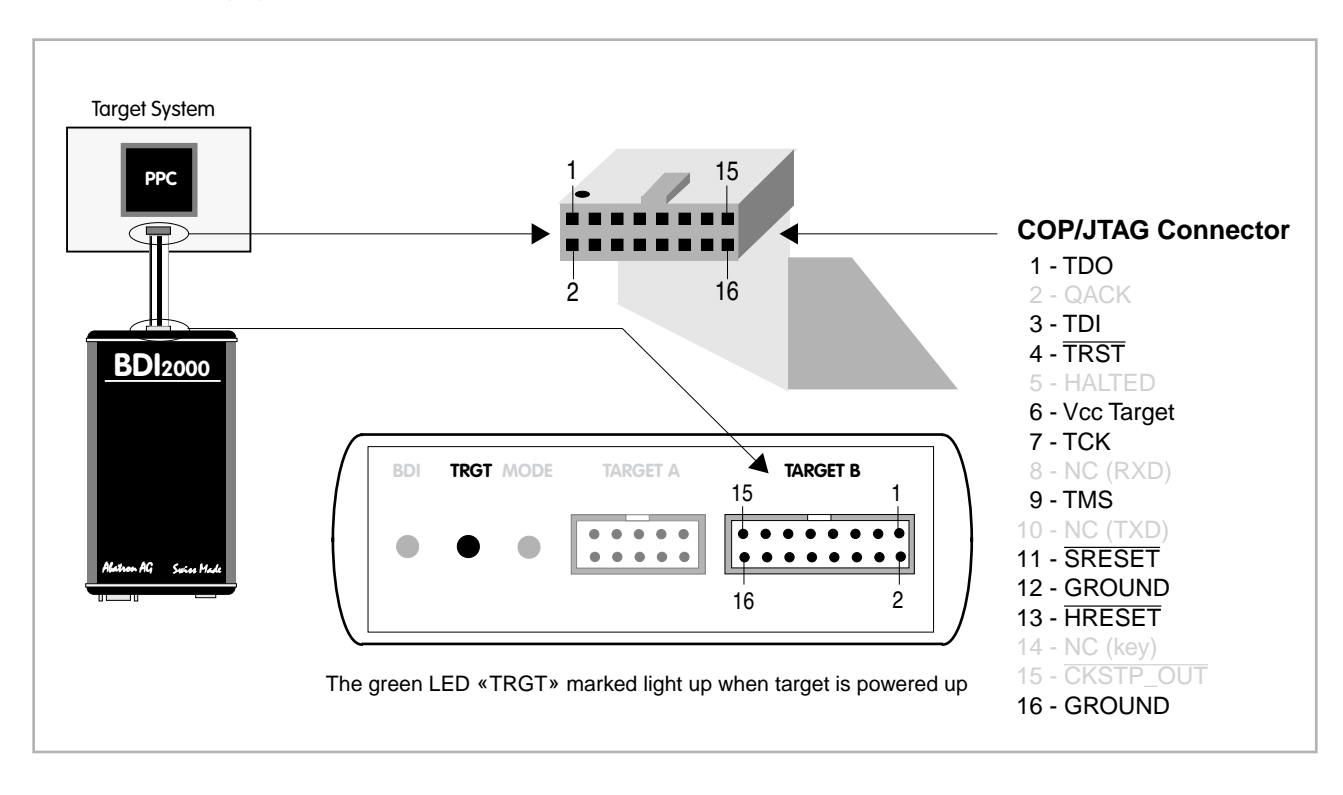

For BDI TARGET B connector signals see table on next page.

# **BDI TARGET B Connector Signals:**

| Pin | Name                | Describtion                                                                                                    |
|-----|---------------------|----------------------------------------------------------------------------------------------------|
| 1   | TDO                 | JTAG Test Data Out<br>This input to the BDI2000 connects to the target TDO pin.                                                                                                    |
| 2   | QACK                | <b>QACK</b><br>This output of the BDI2000 connects to the target QACK pin. By default this pin is not driven by the BDI2000. With an entry in the configuration file it can be forced low.                                                                                                    |
| 3   | TDI                 | JTAG Test Data In<br>This output of the BDI2000 connects to the target TDI pin.                                                                                                    |
| 4   | TRST                | JTAG Test Reset<br>This output of the BDI2000 resets the JTAG TAP controller on the target.                                                                                                    |
| 5   | INO                 | General purpose Input<br>This input to the BDI2000 connects to the target HALTED pin. Currently not used.                                                                                                    |
| 6   | Vcc Target          | <ul> <li>1.8 - 5.0V:<br/>This is the target reference voltage. It indicates that the target has power and it is also used to create the logic-level reference for the input comparators. It also controls the output logic levels to the target. It is normally fed from Vdd I/O on the target board.</li> <li>3.0 - 5.0V with Rev. B :<br/>This input to the BDI2000 is used to detect if the target is powered up. If there is a current to the BDI2000 is used to detect if the target is powered up. If there is a current is a second second secon</li></ul> |
|     |                     | limiting resistor between this pin and the target Vdd, it should be 100 Ohm or less.                                                                                                    |
| 7   | ТСК                 | JTAG Test Clock<br>This output of the BDI2000 connects to the target TCK pin.                                                                                                    |
| 8   | <reseved></reseved> |                                                                                                    |
| 9   | TMS                 | JTAG Test Mode Select<br>This output of the BDI2000 connects to the target TMS line.                                                                                                    |
| 10  | <reseved></reseved> |                                                                                                    |
| 11  | SRESET              | Soft-Reset<br>This open collector output of the BDI2000 connects to the target SRESET pin.                                                                                                    |
| 12  | GROUND              | System Ground                                                                                                    |
| 13  | HRESET              | Hard-Reset<br>This open collector output of the BDI2000 connects to the target HRESET pin.                                                                                                    |
| 14  | <reseved></reseved> |                                                                                                    |
| 15  | IN1                 | General purpose Input<br>This input to the BDI2000 connects to the target CKSTP_OUT pin. Currently not used.                                                                                                    |
| 16  | GROUND              | System Ground                                                                                                    |

# 2.1.1 Changing Target Processor Type

Before you can use the BDI2000 with an other target processor type (e.g. CPU32 <--> PPC), a new setup has to be done (see chapter 2.5). During this process the target cable must be disconnected from the target system. The BDI2000 needs to be supplied with 5 Volts via the BDI OPTION connector (Version A) or via the POWER connector (Version B). For more information see chapter 2.2.1 «External Power Supply».

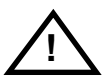

To avoid data line conflicts, the BDI2000 must be disconnected from the target system while programming the logic for an other target CPU.

# 2.2 Connecting the BDI2000 to Power Supply

The BDI2000 needs to be supplied with 5 Volts (max. 1A) via the POWER connector. The available power supply from Abatron (option) or the enclosed power cable can be directly connected. In order to ensure reliable operation of the BDI2000, keep the power supply cable as short as possible.

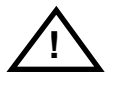

For error-free operation, the power supply to the BDI2000 must be between 4.75V and 5.25V DC. The maximal tolerable supply voltage is 5.25 VDC. Any higher voltage or a wrong polarity might destroy the electronics.

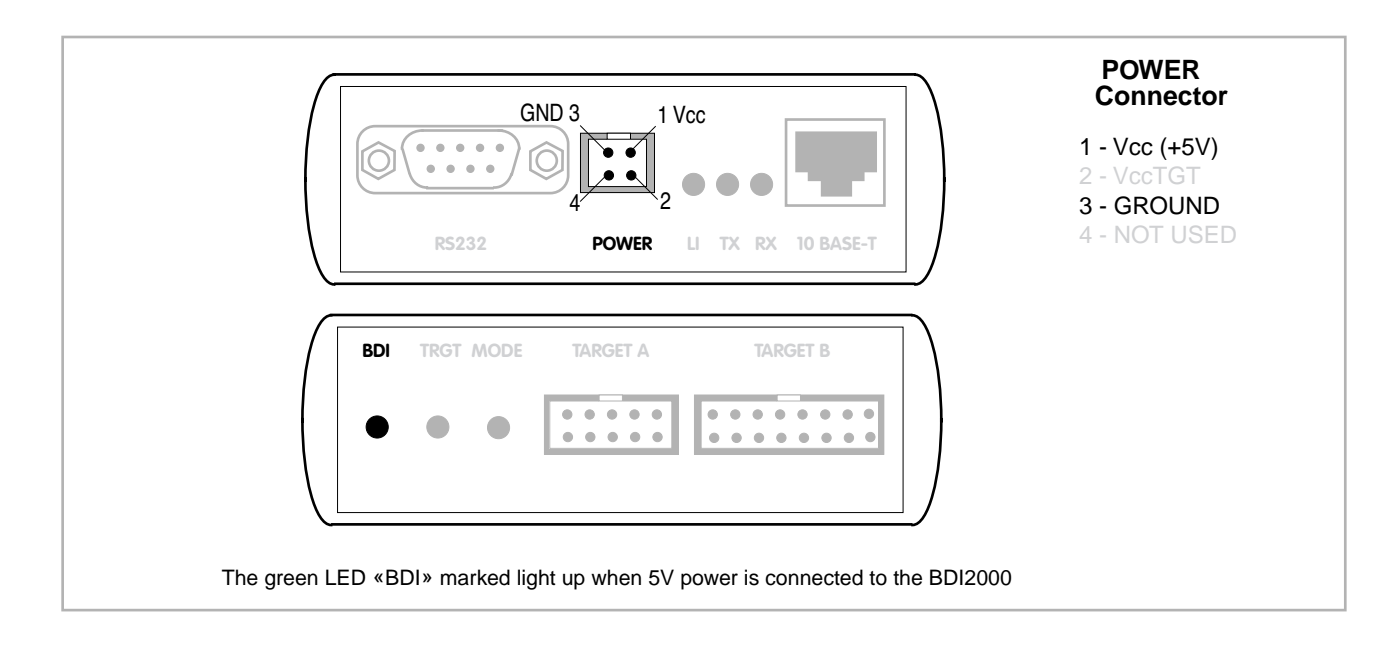

# Please switch on the system in the following sequence:

- 1 --> external power supply
- 2 --> target system

# 2.3 Status LED «MODE»

The built in LED indicates the following BDI states:

| • • • • • • • • • • • • • • • • • • • • | BDI | TRGT MODE | TARGET A | TARGET A TARGET B |  |  |
|-----------------------------------------|-----|-----------|----------|-------------------|--|--|
|                                         |     | • •       |          |                   |  |  |

| MODE LED | BDI STATES                                                                                     |  |  |
|----------|------------------------------------------------------------------------------------------------|--|--|
| OFF      | The BDI is ready for use, the firmware is already loaded.                                      |  |  |
| ON       | The power supply for the BDI2000 is < 4.75VDC.                                                 |  |  |
| BLINK    | The BDI «loader mode» is active (an invalid firmware is loaded or loading firmware is active). |  |  |

# 2.4 Connecting the BDI2000 to Host

# 2.4.1 Serial line communication

Serial line communication is only used for the initial configuration of the bdiGDB system.

The host is connected to the BDI through the serial interface (COM1...COM4). The communication cable (included) between BDI and Host is a serial cable. There is the same connector pinout for the BDI and for the Host side (Refer to Figure below).

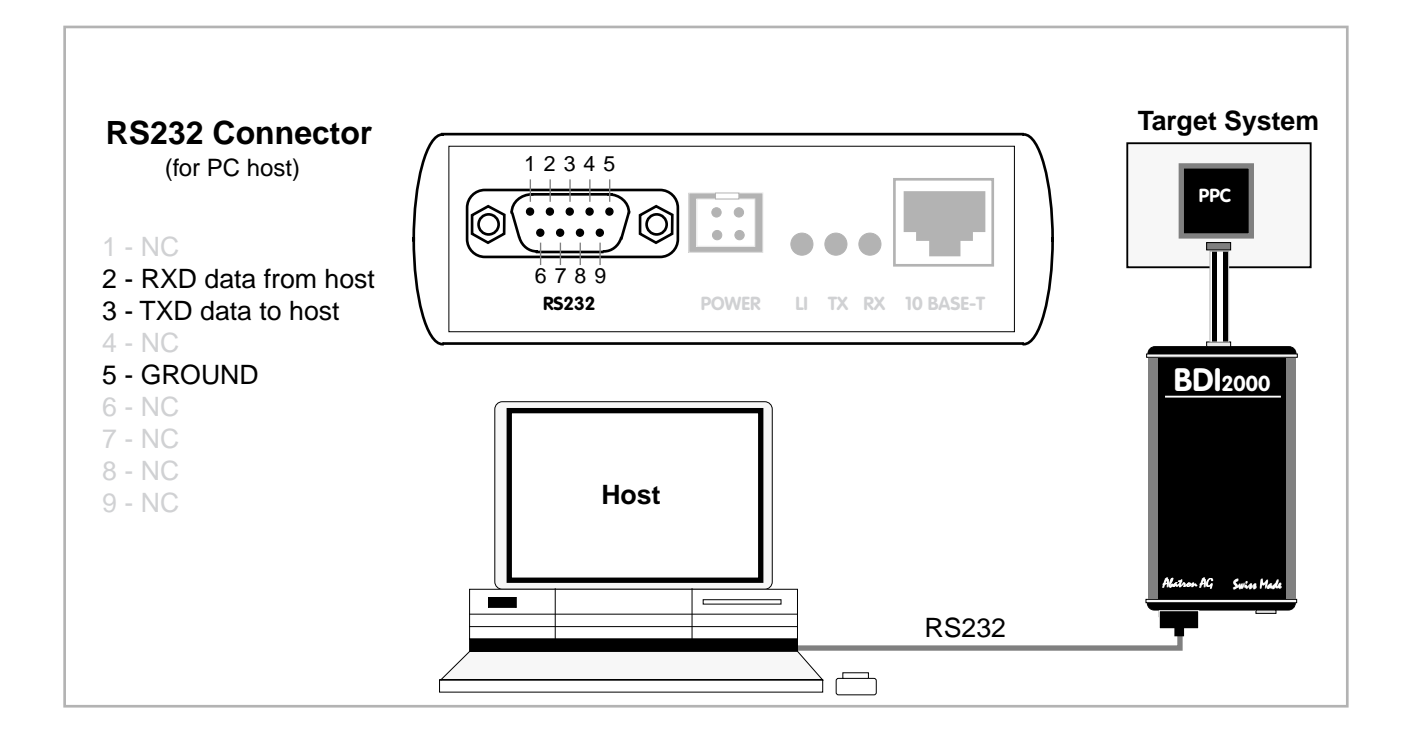

# 2.4.2 Ethernet communication

The BDI2000 has a built-in 10 BASE-T Ethernet interface (see figure below). Connect an UTP (Unshilded Twisted Pair) cable to the BD2000. For thin Ethernet coaxial networks you can connect a commercially available media converter (BNC-->10 BASE-T) between your network and the BDI2000. Contact your network administrator if you have questions about the network.

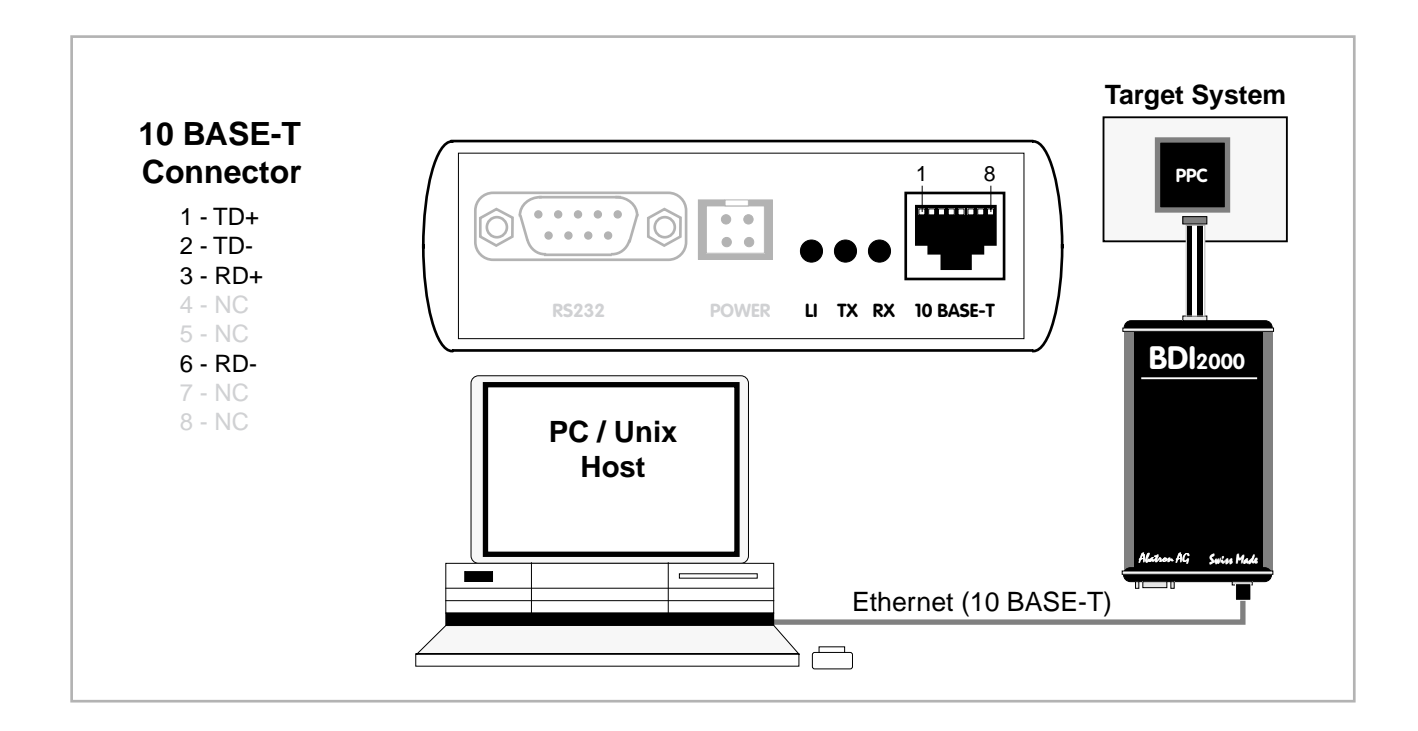

The following explains the meanings of the built-in LED lights:

| LED | Name     | Description                                                                           |
|-----|----------|---------------------------------------------------------------------------------------|
| LI  | Link     | When this LED light is ON, data link is successful between the UTP                    |
|     |          | port of the BDI2000 and the hub to which it is connected.                             |
| ТХ  | Transmit | When this LED light $\ensuremath{BLINKS}$ , data is being transmitted through the UTP |
|     |          | port of the BDI2000                                                                   |
| RX  | Receive  | When this LED light BLINKS, data is being received through the UTP                    |
|     |          | port of the BDI2000                                                                   |

# 2.5 Initial configuration of the bdiGDB system

On the enclosed diskette you will find the BDI configuration software and the firmware / logic required for the BDI2000. For Windows users there is also a TFTP server included.

The following files are on the diskette.

| b20pwsgd.exe | Configuration program (16bit Windows application)                               |
|--------------|---------------------------------------------------------------------------------|
| b20pwsgd.hlp | Windows help file for the configuration program                                 |
| b20pwsgd.xxx | Firmware for the BDI2000                                                        |
| copjed20.xxx | JEDEC file for the BDI2000 (Rev. B) logic device when working with a COP target |
| copjed21.xxx | JEDEC file for the BDI2000 (Rev. C) logic device when working with a COP target |
| tftpsrv.exe  | TFTP server for Windows (WIN32 console application)                             |
| *.cfg        | Configuration files                                                             |
| *.def        | Register definition files                                                       |
| bdisetup.zip | ZIP Archive with the Setup Tool sources for Linux / UNIX hosts.                 |

# Overview of an installation / configuration process:

- Create a new directory on your hard disk
- · Copy the entire contents of the enclosed diskette into this directory
- Linux only: extract the setup tool sources and build the setup tool
- Use the setup tool to load/update the BDI firmware/logic **Note**: A new BDI has no firmware/logic loaded.
- Use the setup tool to transmit the initial configuration parameters
  - IP address of the BDI.
  - IP address of the host with the configuration file.
  - Name of the configuration file. This file is accessed via TFTP.
  - Optional network parameters (subnet mask, default gateway).

# Activating BOOTP:

The BDI can get the network configuration and the name of the configuration file also via BOOTP. For this simple enter 0.0.0.0 as the BDI's IP address (see following chapters). If present, the subnet mask and the default gateway (router) is taken from the BOOTP vendor-specific field as defined in RFC 1533.

With the Linux setup tool, simply use the default parameters for the -c option: [root@LINUX\_1 bdisetup]# ./bdisetup -c -p/dev/ttyS0 -b57

The MAC address is derived from the serial number as follows: MAC: 00-0C-01-xx-xx-xx , repace the xx-xx-xx with the 6 left digits of the serial number Example: SN# 93123457 ==>> 00-0C-01-93-12-34

# 2.5.1 Configuration with a Linux / Unix host

The firmware / logic update and the initial configuration of the BDI2000 is done with a command line utility. In the ZIP Archive bdisetup.zip are all sources to build this utility. More information about this utility can be found at the top in the bdisetup.c source file. There is also a make file included. Starting the tool without any parameter displays information about the syntax and parameters.

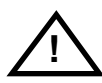

# To avoid data line conflicts, the BDI2000 must be disconnected from the target system while programming the logic for an other target CPU (see Chapter 2.1.1).

Following the steps to bring-up a new BDI2000:

#### 1. Build the setup tool:

The setup tool is delivered only as source files. This allows to build the tool on any Linux / Unix host. To build the tool, simply start the make utility.

[root@LINUX\_1 bdisetup]# make cc -02 -c -o bdisetup.o bdisetup.c cc -02 -c -o bdicnf.o bdicnf.c cc -02 -c -o bdidll.o bdidll.c cc -s bdisetup.o bdicnf.o bdidll.o -o bdisetup

#### 2. Check the serial connection to the BDI:

With "bdisetup -v" you may check the serial connection to the BDI. The BDI will respond with information about the current loaded firmware and network configuration.

Note: Login as root, otherwise you probably have no access to the serial port.

[root@LINUX\_1 bdisetup]# ./bdisetup -v -p/dev/ttyS0 -b57 BDI Type : BDI2000 Rev.C (SN: 92152150) Loader : V1.05 Firmware : unknown Logic : unknown MAC : 00-0c-01-92-15-21 IP Addr : 255.255.255.255 Subnet : 255.255.255.255 Gateway : 255.255.255 Host IP : 255.255.255 Config : ?????????????????

#### 3. Load/Update the BDI firmware/logic:

With "bdisetup -u" the firmware is loaded and the CPLD within the BDI2000 is programmed. This configures the BDI for the target you are using. Based on the parameters -a and -t, the tool selects the correct firmware / logic files. If the firmware / logic files are in the same directory as the setup tool, there is no need to enter a -d parameter.

```
[root@LINUX_1 bdisetup]# ./bdisetup -u -p/dev/ttyS0 -b57 -aGDB -tMPC7450
Connecting to BDI loader
Erasing CPLD
Programming firmware with ./b20pwsgd.100
Programming CPLD with ./copjed21.102
```

# 4. Transmit the initial configuration parameters:

With "bdisetup -c" the configuration parameters are written to the flash memory within the BDI. The following parameters are used to configure the BDI:

| BDI IP Address                                   | The IP address for the BDI2000. Ask your network administrator for as-<br>signing an IP address to this BDI2000. Every BDI2000 in your network<br>needs a different IP address.                                                                                                    |
|--------------------------------------------------|----------------------------------------------------------------------------------------------------|
| Subnet Mask                                      | The subnet mask of the network where the BDI is connected to. A subnet mask of 255.255.255.255 disables the gateway feature. Ask your network administrator for the correct subnet mask. If the BDI and the host are in the same subnet, it is not necessary to enter a subnet mask.                                            |
| Default Gateway                                  | Enter the IP address of the default gateway. Ask your network administra-<br>tor for the correct gateway IP address. If the gateway feature is disabled,<br>you may enter 255.255.255.255 or any other value.                                                                                                    |
| Config - Host IP Address                         | Enter the IP address of the host with the configuration file. The configura-<br>tion file is automatically read by the BDI2000 after every start-up.                                                                                                    |
| Configuration file                               | Enter the full path and name of the configuration file. This file is read via<br>TFTP. Keep in mind that TFTP has it's own root directory (usual /tftpboot).<br>You can simply copy the configuration file to this directory and the use the<br>file name without any path.<br>For more information about TFTP use "man tftpd". |
| [root@LINUX_1 bdisetup]#<br>> -i151.120.25.101 \ | ./bdisetup -c -p/dev/ttyS0 -b57 \                                                                                                    |

> -i151.120.25.101 \
> -h151.120.25.118 \
> -fppc750.cnf
Connecting to BDI loader
Writing network configuration
Writing init list and mode
Configuration passed

# 5. Check configuration and exit loader mode:

The BDI is in loader mode when there is no valid firmware loaded or you connect to it with the setup tool. While in loader mode, the Mode LED is flashing. The BDI will not respond to network requests while in loader mode. To exit loader mode, the "bdisetup -v -s" can be used. You may also power-off the BDI, wait some time (1min.) and power-on it again to exit loader mode.

[root@LINUX\_1 bdisetup]# ./bdisetup -v -p/dev/ttyS0 -b57 -s
BDI Type : BDI2000 Rev.C (SN: 92152150)
Loader : V1.05
Firmware : V1.00 bdiGDB for MPC7450
Logic : V1.02 PPC6xx/PPC7xx
MAC : 00-0c-01-92-15-21
IP Addr : 151.120.25.101
Subnet : 255.255.255
Gateway : 255.255.255
Gateway : 255.255.255
Host IP : 151.120.25.118
Config : sp7450.cnf

The Mode LED should go off, and you can try to connect to the BDI via Telnet.

[root@LINUX\_1 bdisetup]# telnet 151.120.25.101

# 2.5.2 Configuration with a Windows host

First make sure that the BDI is properly connected (see Chapter 2.1 to 2.4).

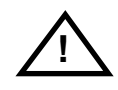

To avoid data line conflicts, the BDI2000 must be disconnected from the target system while programming the logic for an other target CPU (see Chapter 2.1.1).

| Connect BDI<br>Channel<br>Port<br>Speed     | 2000 Loader<br>COM2 <b>-</b><br>115200 <b>-</b> | SN:<br>MAC: | 95111242-C<br>000C01951112<br>Connect |  |
|---------------------------------------------|-------------------------------------------------|-------------|---------------------------------------|--|
| BD12000 Firn                                | nware / Logic —<br>Current                      | Newest      | Current                               |  |
| Loader                                      | 1.05                                            |             | Erase                                 |  |
| Firmware                                    | 1.10                                            | 1.10        | Undate                                |  |
| Configuration BDI IP Address 151.120.25.101 |                                                 |             |                                       |  |
| Subnet Mask 255.255.255                     |                                                 |             |                                       |  |
| Default Gate                                | way                                             | 255.255.2   | 55.255                                |  |
| Config - Host                               | IP Address                                      | 151.120.2   | 5.119                                 |  |
| Configuration file                          |                                                 |             |                                       |  |
| E:\cygwin\home\bdidemo\sp7450\mpc8641.cfg   |                                                 |             |                                       |  |
| Cancel                                      | Ok                                              |             | Transmit                              |  |
| Writing setup data passed                   |                                                 |             |                                       |  |

dialog box «BDI2000 Update/Setup»

Before you can use the BDI2000 together with the GNU debugger, you must store the initial configuration parameters in the BDI2000 flash memory. The following options allow you to do this:

| Channel  | Select the communication port where the BDI2000 is connected during this setup session.                                                                                                    |
|----------|----------------------------------------------------------------------------------------------------|
| Baudrate | Select the baudrate used to communicate with the BDI2000 loader during this setup session.                                                                                                    |
| Connect  | Click on this button to establish a connection with the BDI2000 loader.<br>Once connected, the BDI2000 remains in loader mode until it is restarted<br>or this dialog box is closed.                                                                   |
| Current  | Press this button to read back the current loaded BDI2000 software and logic versions. The current loader, firmware and logic version will be displayed.                                                                                               |
| Update   | This button is only active if there is a newer firmware or logic version present in the execution directory of the bdiGDB setup software. Press this button to write the new firmware and/or logic into the BDI2000 flash memory / programmable logic. |

| BDI IP Address           | Enter the IP address for the BDI2000. Use the following format:<br>xxx.xxx.xxx e.g.151.120.25.101<br>Ask your network administrator for assigning an IP address to this<br>BDI2000. Every BDI2000 in your network needs a different IP address.                                   |
|--------------------------|----------------------------------------------------------------------------------------------------|
| Subnet Mask              | Enter the subnet mask of the network where the BDI is connected to.<br>Use the following format: xxx.xxx.xxxe.g.255.255.255.0<br>A subnet mask of 255.255.255.255 disables the gateway feature.<br>Ask your network administrator for the correct subnet mask.                    |
| Default Gateway          | Enter the IP address of the default gateway. Ask your network administra-<br>tor for the correct gateway IP address. If the gateway feature is disabled,<br>you may enter 255.255.255 or any other value                                                                          |
| Config - Host IP Address | Enter the IP address of the host with the configuration file. The configura-<br>tion file is automatically read by the BDI2000 after every start-up.                                                                                                    |
| Configuration file       | Enter the full path and name of the configuration file.<br>e.g. D:\gnu\config\bdi\ads8260bdi.cnf<br>For information about the syntax of the configuration file see the bdiGDB<br>User manual. This name is transmitted to the TFTP server when reading<br>the configuration file. |
| Transmit                 | Click on this button to store the configuration in the BDI2000 flash memory.                                                                                                    |
|                          |                                                                                                    |

# 2.5.3 Recover procedure

In rare instances you may not be able to load the firmware in spite of a correctly connected BDI (error of the previous firmware in the flash memory). **Before carrying out the following procedure, check the possibilities in Appendix «Troubleshooting**». In case you do not have any success with the tips there, do the following:

• Switch OFF the power supply for the BDI and open the unit as described in Appendix «Maintenance»

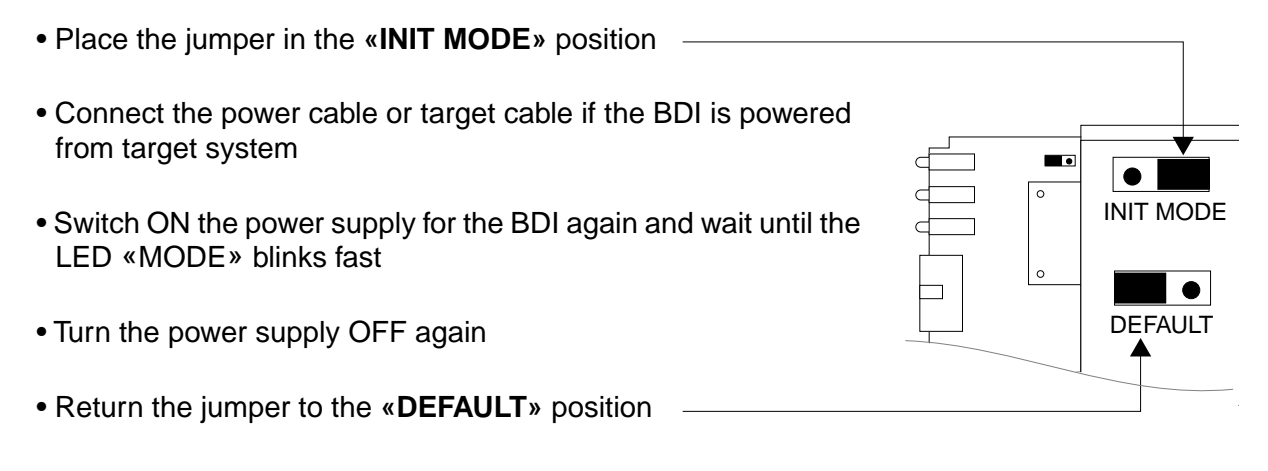

• Reassemble the unit as described in Appendix «Maintenance»

# 2.6 Testing the BDI2000 to host connection

After the initial setup is done, you can test the communication between the host and the BDI2000. There is no need for a target configuration file and no TFTP server is needed on the host.

- If not already done, connect the BDI2000 system to the network.
- Power-up the BDI2000.
- Start a Telnet client on the host and connect to the BDI2000 (the IP address you entered during initial configuration).
- If everything is okay, a sign on message like «BDI Debugger for Embedded PowerPC» and a list of the available commands should be displayed in the Telnet window.

# 2.7 TFTP server for Windows

The bdiGDB system uses TFTP to access the configuration file and to load the application program. Because there is no TFTP server bundled with Windows, Abatron provides a TFTP server application **tftpsrv.exe**. This WIN32 console application runs as normal user application (not as a system service).

Command line syntax: tftpsrv [p] [w] [dRootDirectory]

Without any parameter, the server starts in read-only mode. This means, only read access request from the client are granted. This is the normal working mode. The bdiGDB system needs only read access to the configuration and program files.

The parameter [p] enables protocol output to the console window. Try it. The parameter [w] enables write accesses to the host file system. The parameter [d] allows to define a root directory.

| tftpsrv p         | Starts the TFTP server and enables protocol output                                                                                                    |
|-------------------|----------------------------------------------------------------------------------------------------|
| tftpsrv p w       | Starts the TFTP server, enables protocol output and write accesses are allowed.                                                                                                    |
| tftpsrv dC:\tftp\ | Starts the TFTP server and allows only access to files in C:\tftp and its subdirectories. As file name, use relative names.<br>For example "bdi\mpc750.cfg" accesses "C:\tftp\bdi\mpc750.cfg" |

You may enter the TFTP server into the Startup group so the server is started every time you login.

# 3 Using bdiGDB

# 3.1 Principle of operation

The firmware within the BDI handles the GDB request and accesses the target memory or registers via the JTAG interface. There is no need for any debug software on the target system. After loading the code via TFTP, debugging can begin at the very first assembler statement.

Whenever the BDI system is powered-up the following sequence starts:

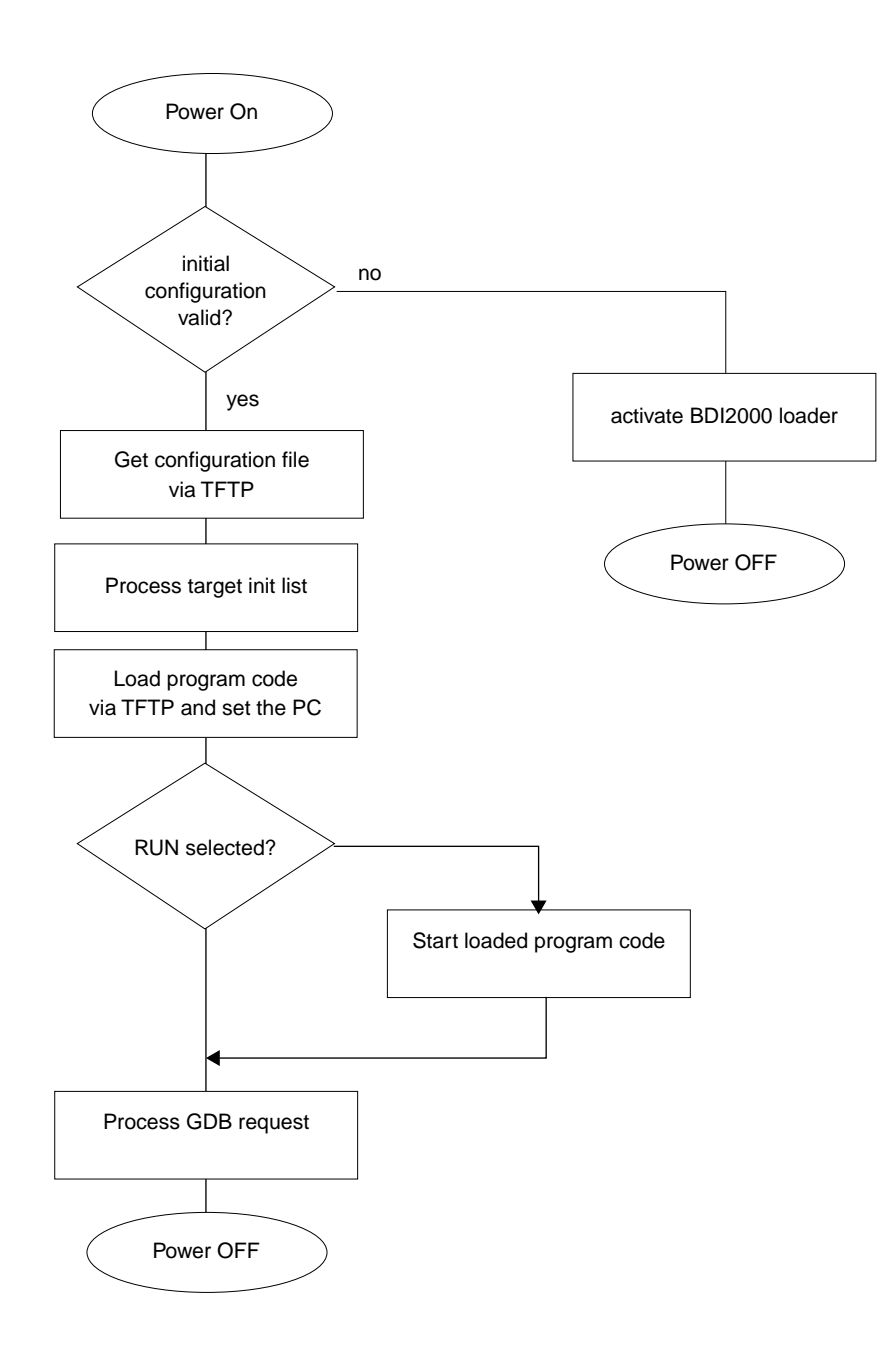

#### Breakpoints:

There are two breakpoint modes supported. One of them (SOFT) is implemented by replacing application code with a TRAP instruction. The other (HARD) uses the built in breakpoint logic. If HARD is used, only 1 breakpoint can be active at the same time.

The following example selects SOFT as the breakpoint mode:

BREAKMODE SOFT ; SOFT or HARD, HARD uses PPC hardware breakpoints

All the time the application is suspended (i.e. caused by a breakpoint) the target processor remains freezed.

# 3.2 Configuration File

The configuration file is automatically read by the BDI after every power on. The syntax of this file is as follows:

```
; comment
[part name]
identifier parameter1 parameter2 ..... parameterN ; comment
identifier parameter1 parameter2 ..... parameterN
.....
[part name]
identifier parameter1 parameter2 ..... parameterN
identifier parameter1 parameter2 ..... parameterN
.....
etc.
```

Numeric parameters can be entered as decimal (e.g. 700) or as hexadecimal (0x80000).

#### Note about how to enter 64bit values:

The syntax for 64 bit parameters is : [<high word>\_]<low word>

The "high word" (optional) and "low word" can be entered as decimal or hexadecimal. They are handled as two separate values concatenated with an underscore.

#### Examples:

| 0x01234567_0x89abcdef | =>> | 0x0123456789abcdef                     |
|-----------------------|-----|----------------------------------------|
| 1_0                   | =>> | 0x00000010000000                       |
| 256                   | =>> | 0x000000000000100                      |
| 3_0x1234              | =>> | 0x000000300001234                      |
| 0x80000000_0          | =>> | 0x800000000000000000000000000000000000 |

# 3.2.1 Part [INIT]

The part [INIT] defines a list of commands which should be executed every time the target comes out of reset. The commands are used to get the target ready for loading the program file.

| WGPR register value | Write value to the selected general purpose register.registerthe register number 0 31valuethe value to write into the registerExample: WGPR 0 5                                                                             |
|---------------------|----------------------------------------------------------------------------------------------------|
| WSPR register value | Write value to the selected special purpose register.registerthe register numbervaluethe value to write into the registerExample: WSPR 27 0x00001002 ; SRR1 : ME,RI                                                         |
| WSR register value  | Write value to the selected segment register.registerthe register numbervaluethe value to write into the registerExample: WSR 0 0x00001002 ; SR0 :                                                                          |
| WREG name value     | Write value to the selected CPU register by name<br>name<br>the register name (MSR,CR,XER,LR,CTR,DSISR,)<br>value<br>the value to write into the register<br>Example: WREG MSR 0x00001002                                   |
| DELAY value         | Delay for the selected time. A delay may be necessary to let the clock PLL<br>lock again after a new clock rate is selected.<br>value the delay time in milliseconds (130000)<br>Example: DELAY 500 ; delay for 0.5 seconds |
| WM8 address value   | Write a byte (8bit) to the selected memory place.addressthe memory addressvaluethe value to write to the target memoryExample: WM8 0xFFFFA21 0x04 ; SYPCR: watchdog disable                                                 |
| WM16 address value  | Write a half word (16bit) to the selected memory place.addressthe memory addressvaluethe value to write to the target memoryExample: WM16 0x02200200 0x0002 ; TBSCR                                                         |
| WM32 address value  | Write a word (32bit) to the selected memory place.addressthe memory addressvaluethe value to write to the target memoryExample: WM32 0x02200000 0x01632440 ; SIUMCR                                                         |

| WM64 address value | Write a double word (64bit) to the selected memory place. This entry is<br>mainly used to unlock flash blocks. The pattern written is generated by du-<br>plicating the value (0x12345678 -> 0x1234567812345678).<br>address the memory address<br>value the value used to generate the pattern<br>Example: WM64 0xFFF00000 0x00600060 ; unlock block 0                                                                                       |
|--------------------|----------------------------------------------------------------------------------------------------|
| RM8 address value  | Read a byte (8bit) from the selected memory place.<br>address the memory address<br>Example: RM8 0x00000000                                                                                                    |
| RM16 address value | Read a half word (16bit) from the selected memory place.<br>address the memory address<br>Example: RM16 0x0000000                                                                                                    |
| RM32 address value | Read a word (32bit) from the selected memory place.<br>address the memory address<br>Example: RM32 0x0000000                                                                                                    |
| RM64 address value | Read a double word (64bit) from the selected memory place.<br>address the memory address<br>Example: RM64 0x0000000                                                                                                    |
| TSZ1 start end     | Defines a memory range with 1 byte maximal transfer size.<br>Normally when the BDI reads or writes a memory block, it tries to access<br>the memory with a burst access. The TSZx entry allows to define a maxi-<br>mal transfer size for up to 8 address ranges.<br>start the start address of the memory range<br>end the end address of the memory range<br>Example: TSZ1 0xFF000000 0xFFFFFFFF; PCI ROM space                             |
| TSZ2 start end     | Defines a memory range with 2 byte maximal transfer size.                                                                                                    |
| TSZ4 start end     | Defines a memory range with 4 byte maximal transfer size.                                                                                                    |
| TSZ8 start end     | Defines a memory range with 8 byte maximal transfer size (no burst).                                                                                                    |
| MMAP start end     | Because a memory access to an invalid memory space via JTAG can lead<br>to a deadlock, this entry can be used to define up to 32 valid memory rang-<br>es. If at least one memory range is defined, the BDI checks against this<br>range(s) and avoids accessing of not mapped memory ranges.<br>start the start address of a valid memory range<br>end the end address of this memory range<br>Example: MMAP 0xFFE00000 0xFFFFFFFF ;Boot ROM |

# 3.2.2 Part [TARGET]

The part [TARGET] defines some target specific values. For MPC8641, do not use parameters marked with a  $^*$ .

| CPUTYPE type [*NOBUR  | STREAD]                                                                                                    |                                                                                                    |
|-----------------------|----------------------------------------------------------------------------------------------------|----------------------------------------------------------------------------------------------------|
|                       | This value gives the BDI information about the connected CPU. If neces-<br>sary, burst memory read accesses via JTAG can be disabled but this wil<br>slow down memory read performance dramatically. |                                                                                                    |
|                       | type                                                                                                    | 7450,7451,7441,7455,7445,7457, 7447, 7448, 8641                                                                                                    |
|                       | Example:                                                                                                    | CPUTYPE 7450                                                                                                    |
|                       |                                                                                                    |                                                                                                    |
| JTAGCLOCK value       | With this value yo communication v                                                                                                    | bu can select the JTAG clock rate the BDI2000 uses when with the target CPU.                                                                                                    |
|                       | value                                                                                                    | 0 = 16.6 MHz, 1 = 8.3 MHz, 2 = 5.5 MHz, 3 = 4.1 MHz                                                                                                    |
|                       | Example:                                                                                                    | CLOCK 1 ; JTAG clock is 8.3 MHz                                                                                                    |
| BDIMODE mode [param]  | This parameter s                                                                                                    | selects the BDI debugging mode. The following modes are                                                                                                    |
|                       | supported:                                                                                                    |                                                                                                    |
|                       | LOADONLY                                                                                                    | Loads and starts the application core. No debugging via JTAG port.                                                                                                    |
|                       | AGENT                                                                                                    | The debug agent runs within the BDI. There is no need<br>for any debug software on the target. This mode accepts<br>a second parameter. If RUN is entered as a second pa-<br>rameter, the loaded application will be started immedi-<br>ately, otherwise only the PC is set and BDI waits for GDB |
|                       | <b>_</b> .                                                                                                    | requests.                                                                                                    |
|                       | Example:                                                                                                    | BDIMODE AGENT RUN                                                                                                    |
| STARTUP mode [runtime | [[mode]                                                                                                    |                                                                                                    |
|                       | This parameter s<br>how to handle the<br>binations are sup<br>The following mo                                                                                                    | selects the target startup mode. The second mode defines<br>e second e600 core in the MPC8641D. Not all mode com-<br>oported. See chapter about Dual-Core support.<br>odes are supported:                                                                                                    |
|                       | HALT                                                                                                    | This default mode forces the target to debug mode im-<br>mediately out of reset. No code is executed after reset.                                                                                                    |
|                       | STOP                                                                                                    | In this mode, the BDI lets the target execute code for "runtime" milliseconds after reset. This mode is useful when monitor code should initialize the target system.                                                                                                    |
|                       | RUN                                                                                                    | After reset, the target executes code until stopped by the Telnet "halt" command.                                                                                                    |
|                       | Example:                                                                                                    | STARTUP STOP 3000 ; let the CPU run for 3 seconds                                                                                                    |
| BOOTADDR address      | The boot addres<br>hardware breakp<br>out of reset. You<br>address                                                                                                    | is for PowerPC is 0xFFF00100. By default the BDI sets a point at this address to freeze the processor immediately may change this initial breakpoint address.                                                                                                    |
|                       | Example:                                                                                                    | BOOTADDR 0xFFF00120                                                                                                    |

| WORKSPACE address  | The BDI needs a<br>es to flush the o<br>DCACHE and L3<br>DCACHE is not t<br>address<br>Example:                                                                                                    | workspace of 256 bytes in target RAM for code sequenc-<br>data cache and to access L3 private memory. See also<br>3PM configuration parameter. If no workspace is defined,<br>flused and you cannot access L3 private memory.<br>the address of the RAM area<br>WORKSPACE 0x0000000                                                                                                    |
|--------------------|----------------------------------------------------------------------------------------------------|----------------------------------------------------------------------------------------------------|
| BREAKMODE mode [V] | This parameter of<br>ed. The current r<br>The V option for<br>SOFT<br>HARD<br>Example:                                                                                                    | defines how GDB requested breakpoints are implement-<br>node can also be changed via the Telnet interface.<br>ces the setting of the IABR[TE] / DABT[BT] bit.<br>This is the normal mode. Breakpoints are implemented<br>by replacing code with a TRAP instruction.<br>In this mode, the PPC breakpoint hardware is used.<br>Only 1 breakpoint at a time is supported (IABR).<br>BREAKMODE HARD                                                                                                    |
| STEPMODE mode      | This parameter of<br>The alternate sto<br>tions that causes<br>TRACE<br>HWBP<br>Example:                                                                                                    | defines how single step (instruction step) is implemented.<br>ep mode (HWBP) may be useful when stepping instruc-<br>s a TLB miss exception.<br>This is the default mode. Single step is implemented by<br>setting the SE bit in MSR.<br>In this mode, a hardware breakpoint on the next instruc-<br>tion is used to implement single stepping.<br>STEPMODE HWBP                                                                                                    |
| VECTOR CATCH       | When this line<br>Catching excep<br>0x00000000 to 0<br>Example:                                                                                                    | is present, the BDI catches all unhandled exceptions.<br>otions is only possible if the memory at address<br>0x00001FFF is writable.<br>VECTOR CATCH ; catch unhandled exception                                                                                                    |
| *DCACHE mode       | This parameter of<br>memory. If the Bi<br>herent memory a<br>ate data is valid<br>access, the cach<br>ry. If there is an e<br>ed. Otherwise th<br>software breakpo<br>NOFLUSH<br>FLUSH<br>Example: | defines if the BDI flushes the caches before it accesses<br>DI does not flush the caches, it executes L1/L2 cache co-<br>accesses. If the L1/L2 cache is enabled and the appropri-<br>l in the cache, data is read from the cache. For a write<br>he is updated and the data also written to external memo-<br>enabled L3 cache, flushing the data cache is recommend-<br>ne debugger may display wrong data and working with<br>oints may also fail. The following modes are supported:<br>The caches are not flushed. L1/L2 cache coherent<br>memory accesses are used. Recommended if there is<br>no enabled L3 cache in the system.<br>Before the BDI accesses any memory, the caches are<br>flushed and only external memory is accessed. This<br>mode needs a valid workspace for the flush code.<br>DCACHE NOFLUSH ; do not flush caches |

| POWERUP delay    | When the BDI detects target power-up, HRESET is forced immediately.<br>This way no code from a boot ROM is executed after power-up. The value<br>entered in this configuration line is the delay time in milliseconds the BDI<br>waits before it begins JTAG communication. This time should be longer<br>than the on-board reset circuit asserts HRESET.<br>delay the power-up start delay in milliseconds                                                                                                    |
|------------------|----------------------------------------------------------------------------------------------------|
|                  | Example: POWERUP 5000 ;start delay after power-up                                                                                                    |
| WAKEUP time      | This entry in the init list allows to define a delay time (in ms) the BDI inserts<br>between releasing the COP-HRESET line and starting communicating<br>with the target. This init list entry may be necessary if COP-HRESET is de-<br>layed on its way to the PowerPC reset pin.                                                                                                    |
|                  | time the delay time in milliseconds<br>Example: WAKEUP 3000 ; insert 3sec wake-up time                                                                                                    |
|                  |                                                                                                    |
| *MEMDELAY clocks | For slow memory it may be necessary to increase the number of clocks<br>used to execute a memory access cycle. If for example you cannot access<br>boot ROM content with the default configuration of your memory control-<br>ler, define additional memory access clocks.                                                                                                    |
|                  | Example: MEMDELAY 2000 ; additional memory access clocks                                                                                                    |
| *L3PM base size  | Defines the base address and size of the L3 cache private memory. Be-<br>cause L3 cache private memory cannot be accessed directly via JTAG,<br>the BDI loads some support code into the workspace and uses it to access<br>this memory range. Therefore a workspace is necessary to access this<br>memory range.<br>Example: L3PM 0x01000000 0x100000 ; 1MB L3 private memory                                                                                                    |
| MMU XLAT [kb]    | In order to support Linux kernel debugging when MMU is on, the BDI translates effective (virtual) to physical addresses. This translation is done based on the current MMU configuration (BAT's and page tables). If this configuration line is present and address relocation active (MSR bits IR/DR), the BDI translates the addresses received from GDB before it accesses physical memory. The optional parameter defines the kernel virtual base address (default is 0xC0000000) and is used for default address translation. For more information see also chapter "Embedded Linux MMU Support". Addresses entered at the Telnet are never translated. Translation can be probed with the Telnet command PHYS.<br>kb The kernel virtual base address (KERNELBASE) Example: MMU XLAT ;enable address translation |

| PTBASE addr [64BIT] | This parameter<br>for the virtual a<br>more information<br>If the additiona<br>addr                                                                                | defines the physical memory address where the BDI looks<br>address of the array with the two page table pointers. For<br>on see also chapter "Embedded Linux MMU Support".<br>I "64BIT" option is present, the BDi assume a 64-bit PTE.<br>Physical address of the memory used to store the virtual<br>address of the array with the two page table pointers.                                                                                                    |
|---------------------|----------------------------------------------------------------------------------------------------|----------------------------------------------------------------------------------------------------|
|                     | Example:                                                                                                    | PTBASE 0xf0                                                                                                    |
| REGLIST list        | With GDB vers<br>been increased<br>quested when y<br>sor" command<br>compatible with<br>registers, this p<br>is really read fro<br>ferred. This definances are use | sion 5.0, the number of registers read from the target has<br>d. Additional registers like SR's, BAT's and SPR's are re-<br>you select a specific PowerPC variant with the "set proces-<br>l (see GDB source file rs6000-tdep.c). In order to be<br>nolder GDB versions and to optimize the time spent to read<br>parameter can be used. You can define which register group<br>om the target. By default STD and FPR are read and trans-<br>fault is compatible with older GDB versions. The following<br>to select a register group:            |
|                     | STD                                                                                                    | The standard (old) register block. The FPR registers are<br>not read from the target but transferred. You can't disable<br>this register group.                                                                                                    |
|                     | FPR                                                                                                    | The floating point registers are read and transferred.                                                                                                    |
|                     | SR                                                                                                    | The segment registers.                                                                                                    |
|                     | BAT                                                                                                    | The IBAT and DBAT registers                                                                                                    |
|                     | SPR                                                                                                    | The additional special purpose registers                                                                                                    |
|                     | AUX                                                                                                    | currently not used                                                                                                    |
|                     | ALL                                                                                                    | Include all register groups                                                                                                    |
|                     | Example:                                                                                                    | REGLIST STD ; only standard registers<br>REGLIST STD FPR SPR ; all except SR and BAT                                                                                                    |
| SIO port [baudrate] | When this line<br>connector. The<br>host communio<br>Telnet port (23<br>you should see<br>normal Telnet o<br>pendent. Also i<br>port<br>baudrate<br>Example:       | is present, a TCP/IP channel is routed to the BDI's RS232<br>port parameter defines the TCP port used for this BDI to<br>cation. You may choose any port except 0 and the default<br>). On the host, open a Telnet session using this port. Now<br>e the UART output in this Telnet session. You can use the<br>connection to the BDI in parallel, they work completely inde-<br>nput to the UART is implemented.<br>The TCP/IP port used for the host communication.<br>The BDI supports 2400 115200 baud<br>SIO 7 9600 ;TCP port for virtual IO |
|                     | When this line i                                                                                                    | is present, the PDI forces the $QACK$ sin (sin 2) on the $COD$                                                                                                    |
|                     | connector low.<br>for PPC750 an                                                                                                    | By default this pin is not driven by the BDI. Maybe useful d PPC7400 targets.                                                                                                    |
|                     | Example:                                                                                                    | QACK LOW; force QACK low via COP connector                                                                                                    |

# 3.2.3 Part [HOST]

The part [HOST] defines some host specific values.

| IP ipaddress           | The IP address<br>ipaddress<br>Example:                                                                                       | of the host.<br>the IP address in the form xxx.xxx.xxx.xxx<br>IP 151.120.25.100                                                                                                    |
|------------------------|----------------------------------------------------------------------------------------------------|----------------------------------------------------------------------------------------------------|
| FILE filename          | The default name<br>command. This<br>starts with a \$, th<br>filename<br>Example:                                             | e of the file that is loaded into RAM using the Telnet 'load'<br>name is used to access the file via TFTP. If the filename<br>is \$ is replace with the path of the configuration file name.<br>the filename including the full path or \$ for relative path.<br>FILE F:\gnu\demo\ppc\test.elf<br>FILE \$test.elf                             |
| FORMAT format [offset] | The format of the<br>age is already sto<br>optional paramet<br>age file.<br>format<br>Example:                                | e image file and an optional load address offset. If the im-<br>ored in ROM on the target, select ROM as the format. The<br>ter "offset" is added to any load address read from the im-<br>SREC, BIN, AOUT, ELF, IMAGE* or ROM<br>FORMAT ELF<br>FORMAT ELF 0x10000                                                                            |
| LOAD mode              | In Agent mode, t<br>after every reset<br>mode<br>Example:                                                                     | his parameters defines if the code is loaded automatically<br>AUTO, MANUAL<br>LOAD MANUAL                                                                                                    |
| START address          | The address whe<br>the core is not in<br>ue is not defined<br>before starting the<br>mal reset address<br>address<br>Example: | ere to start the program file. If this value is not defined and<br>ROM, the address is taken from the image file. If this val-<br>d and the core is already in ROM, the PC will not be set<br>the program file. This means, the program starts at the nor-<br>ss (0xFFF00100).<br>the address where to start the program file<br>START 0x1000 |
| DEBUGPORT port         | The TCP port Gl<br>port<br>Example:                                                                                           | DB uses to access the target.<br>the TCP port number (default = 2001)<br>DEBUGPORT 2001                                                                                                    |

\* Special IMAGE load format:

The IMAGE format is a special version of the ELF format used to load a Linux boot image into target memory. When this format is selected, the BDI loads not only the loadable segment as defined in the Program Header, it also loads the rest of the file up to the Section Header Table. The relationship between load address and file offset will be maintained throughout this process. This way, the compressed Linux image and a optional RAM disk image will also be loaded.

| PROMPT string | This entry define<br>changed via the<br>Example:                                 | es a new Telnet prompt. The current prompt can also be<br>Telnet interface.<br>PROMPT PPC_2                                                                                                    |
|---------------|----------------------------------------------------------------------------------|----------------------------------------------------------------------------------------------------|
| DUMP filename | The default file n<br>filename<br>Example:                                       | ame used for the Telnet DUMP command.<br>the filename including the full path<br>DUMP dump.bin                                                                                                    |
| TELNET mode   | By default the BE<br>command history<br>Telnet client in "li<br>mode<br>Example: | OI sends echoes for the received characters and supports<br>and line editing. If it should not send echoes and let the<br>ne mode", add this entry to the configuration file.<br>ECHO (default), NOECHO or LINE<br>TELNET NOECHO ; use old line mode |

# 3.2.4 Part [FLASH]

The Telnet interface supports programming and erasing of flash memories. The bdiGDB system has to know which type of flash is used, how the chip(s) are connected to the CPU and which sectors to erase in case the ERASE command is entered without any parameter.

| CHIPTYPE type          | This parameter defines the type of flash used. It is used to select the correct programming algorithm. |                                                                                                    |  |
|------------------------|----------------------------------------------------------------------------------------------------|----------------------------------------------------------------------------------------------------|--|
|                        | format                                                                                                 | AM29F, AM29BX8, AM29BX16, I28BX8, I28BX16,<br>AT49, AT49X8, AT49X16, STRATAX8, STRATAX16,<br>MIRROR, MIRRORX8, MIRRORX16,<br>M58X32, AM29DX16, AM29DX32                                                                                                    |  |
|                        | Example:                                                                                               | CHIPTYPE AM29F                                                                                                    |  |
| CHIPSIZE size          | The size of <b>one</b><br>is used to calcula<br>size<br>Example:                                       | flash chip in bytes (e.g. AM29F010 = 0x20000). This value<br>ate the starting address of the current flash memory bank.<br>the size of one flash chip in bytes<br>CHIPSIZE 0x80000                                                                                                    |  |
| BUSWIDTH width         | Enter the width<br>enter the width<br>the information<br>chip. For exampl<br>flash memory ba           | of the memory bus that leads to the flash chips. Do not<br>of the flash chip itself. The parameter CHIPTYPE carries<br>about the number of data lines connected to one flash<br>le, enter 16 if you are using two AM29F010 to build a 16bit<br>ank.                                                                                                    |  |
|                        | with<br>Example:                                                                                       | the width of the flash memory bus in bits (8   16   32   64)<br>BUSWIDTH 16                                                                                                    |  |
| FILE filename          | The default nam<br>'prog' command<br>name starts with<br>name. This nam<br>filename<br>Example:        | e of the file that is programmed into flash using the Telnet<br>. This name is used to access the file via TFTP. If the file-<br>n a \$, this \$ is replace with the path of the configuration file<br>e may be overridden interactively at the Telnet interface.<br>the filename including the full path or \$ for relative path.<br>FILE F:\gnu\ppc\bootrom.hex<br>FILE \$bootrom.hex |  |
| FORMAT format [offset] | The format of th<br>eter "offset" is a<br>You get the bes<br>(BIN, AOUT, EL                            | e file and an optional address offset. The optional param-<br>dded to any load address read from the program file.<br>t programming performance when using a binary format<br>F or IMAGE).                                                                                                    |  |
|                        | format<br>Example:                                                                                     | SREC, BIN, AOUT, ELF or IMAGE<br>FORMAT BIN 0x10000                                                                                                    |  |

WORKSPACE address If a workspace is defined, the BDI uses a faster programming algorithm that runs out of RAM on the target system. Otherwise, the algorithm is processed within the BDI. The workspace is used for a 1kByte data buffer and to store the algorithm code. There must be at least 2kBytes of RAM available for this purpose.

| address  | the address of the RAM area |
|----------|-----------------------------|
| Example: | WORKSPACE 0x00000000        |

ERASE addr [increment count] [mode [wait]]

The flash memory may be individually erased or unlocked via the Telnet interface. In order to make erasing of multiple flash sectors easier, you can enter an erase list. All entries in the erase list will be processed if you enter ERASE at the Telnet prompt without any parameter. This list is also used if you enter UNLOCK at the Telnet without any parameters. With the "increment" and "count" option you can erase multiple equal sized sectors with one entry in the erase list.

| address   | Address of the flash sector, block or chip to erase        |
|-----------|------------------------------------------------------------|
| increment | If present, the address offset to the next flash sector    |
| count     | If present, the number of equal sized sectors to erase     |
| mode      | BLOCK, CHIP, UNLOCK                                        |
|           | Without this optional parameter, the BDI executes a sec-   |
|           | tor erase. If supported by the chip, you can also specify  |
|           | a block of chip erase. If UNLOCK is defined, this entry is |
|           | if the Telnet UNI OCK command is entered without any       |
|           | parameters.                                                |
| wait      | The wait time in ms is only used for the unlock mode. Af-  |
|           | ter starting the flash unlock, the BDI waits until it pro- |
|           | cesses the next entry.                                     |
| Example:  | ERASE 0xff040000 ;erase sector 4 of flash                  |
|           | ERASE 0xff060000 ;erase sector 6 of flash                  |
|           | ERASE 0xff000000 CHIP ;erase whole chip(s)                 |
|           | ERASE 0xff010000 UNLOCK 100 ;unlock, wait 100ms            |
|           | ERASE 0xff000000 0x10000 7 ; erase 7 sectors               |

Example for the ADS8260 flash memory:

| [FLASH]   |              |                                                                              |
|-----------|--------------|------------------------------------------------------------------------------|
| CHIPTYPE  | I28BX8       | ;Flash type                                                                  |
| CHIPSIZE  | 0x200000     | ;The size of one flash chip in bytes (e.g. AM29F010 = 0x20000)               |
| BUSWIDTH  | 32           | ;The width of the flash memory bus in bits (8 $\mid$ 16 $\mid$ 32 $\mid$ 64) |
| WORKSPACE | 0x04700000   | ;workspace in dual port RAM                                                  |
| FILE      | E:\gnu\demo\ | ads8260\bootrom.hex ;The file to program                                     |
| ERASE     | 0xFF900000   | ;erase sector 4 of flash SIMM (LH28F016SCT)                                  |
| ERASE     | 0xFF940000   | ;erase sector 5 of flash SIMM                                                |
| ERASE     | 0xFF980000   | ;erase sector 6 of flash SIMM                                                |
| ERASE     | 0xFF9c0000   | ;erase sector 7 of flash SIMM                                                |

#### the above erase list maybe replaces with:

ERASE 0xFF900000 0x40000 4 ; erase sector 4 to 7 of flash SIMM

# **Supported Flash Memories:**

There are currently 3 standard flash algorithm supported. The AMD, Intel and Atmel AT49 algorithm. Almost all currently available flash memories can be programmed with one of this algorithm. The flash type selects the appropriate algorithm and gives additional information about the used flash.

| For 8bit only flash:               | AM29F (MIRROR), I28BX8, AT49                       |
|------------------------------------|----------------------------------------------------|
| For 8/16 bit flash in 8bit mode:   | AM29BX8 (MIRRORX8), I28BX8 (STRATAX8), AT49X8      |
| For 8/16 bit flash in 16bit mode:  | AM29BX16 (MIRRORX16), I28BX16 (STRATAX16), AT49X16 |
| For 16bit only flash:              | AM29BX16, I28BX16, AT49X16                         |
| For 16/32 bit flash in 16bit mode: | AM29DX16                                           |
| For 16/32 bit flash in 32bit mode: | AM29DX32                                           |
| For 32bit only flash:              | M58X32                                             |

The AMD and AT49 algorithm are almost the same. The only difference is, that the AT49 algorithm does not check for the AMD status bit 5 (Exceeded Timing Limits).

Only the AMD and AT49 algorithm support chip erase. Block erase is only supported with the AT49 algorithm. If the algorithm does not support the selected mode, sector erase is performed. If the chip does not support the selected mode, erasing will fail. The erase command sequence is different only in the 6th write cycle. Depending on the selected mode, the following data is written in this cycle (see also flash data sheets): 0x10 for chip erase, 0x30 for sector erase, 0x50 for block erase.

To speed up programming of Intel Strata Flash and AMD MirrorBit Flash, an additional algorithm is implemented that makes use of the write buffer. This algorithm needs a workspace, otherwise the standard Intel/AMD algorithm is used.

| Flash           | x 8      | x 16      | x 32     | Chipsize   |
|-----------------|----------|-----------|----------|------------|
| Am29F010        | AM29F    | -         | -        | 0x020000   |
| Am29F800B       | AM29BX8  | AM29BX16  | -        | 0x100000   |
| Am29DL323C      | AM29BX8  | AM29BX16  | -        | 0x400000   |
| Am29PDL128G     | -        | AM29DX16  | AM29DX32 | 0x01000000 |
| Intel 28F032B3  | 128BX8   | -         | -        | 0x400000   |
| Intel 28F640J3A | STRATAX8 | STRATAX16 | -        | 0x800000   |
| Intel 28F320C3  | -        | I28BX16   | -        | 0x400000   |
| AT49BV040       | AT49     | -         | -        | 0x080000   |
| AT49BV1614      | AT49X8   | AT49X16   | -        | 0x200000   |
| M58BW016BT      | -        | -         | M58X32   | 0x200000   |
| SST39VF160      | -        | AT49X16   | -        | 0x200000   |
| Am29LV320M      | MIRRORX8 | MIRRORX16 | -        | 0x400000   |

The following table shows some examples:

#### Note:

Some Intel flash chips (e.g. 28F800C3, 28F160C3, 28F320C3) power-up with all blocks in locked state. In order to erase/program those flash chips, use the init list to unlock the appropriate blocks:

| WM16 | 0xFFF00000 | 0x0060 | unlock block 0   |
|------|------------|--------|------------------|
| WM16 | 0xFFF00000 | 0x00D0 |                  |
| WM16 | 0xFFF10000 | 0x0060 | unlock block 1   |
| WM16 | 0xFFF10000 | 0x00D0 |                  |
|      |            |        |                  |
| WM16 | 0xFFF00000 | 0xffff | select read mode |

or use the Telnet "unlock" command:

 UNLOCK [<addr> [<delay>]]

 addr
 This is the address of the sector (block) to unlock

 delay
 A delay time in milliseconds the BDI waits after sending the unlock command to the flash. For example, clearing all lock-bits of an Intel J3 Strata flash takes up to 0.7 seconds.

If "unlock" is used without any parameter, all sectors in the erase list with the UNLOCK option are processed.

To clear all lock-bits of an Intel J3 Strata flash use for example:

BDI> unlock 0xFF000000 1000

To erase or unlock multiple, continuos flash sectors (blocks) of the same size, the following Telnet commands can be used:

ERASE <addr> <step> <count> UNLOCK <addr> <step> <count>

addr This is the address of the first sector to erase or unlock.

step This value is added to the last used address in order to get to the next sector. In other words, this is the size of one sector in bytes.

count The number of sectors to erase or unlock.

The following example unlocks all 256 sectors of an Intel Strata flash (28F256K3) that is mapped to 0x00000000. In case there are two flash chips to get a 32bit system, double the "step" parameter.

BDI> unlock 0x0000000 0x20000 256

# 3.2.5 Part [REGS]

In order to make it easier to access target registers via the Telnet interface, the BDI can read in a register definition file. In this file, the user defines a name for the register and how the BDI should access it (e.g. as memory mapped, memory mapped with offset, ...). The name of the register definition file and information for different registers type has to be defined in the configuration file. The register name, type, address/offset/number and size are defined in a separate register definition file.

An entry in the register definition file has the following syntax:

| name type addr [s:                                                                                                    | ze [SWAP]]                                                                                                    |  |  |  |  |  |
|----------------------------------------------------------------------------------------------------|----------------------------------------------------------------------------------------------------|--|--|--|--|--|
| name                                                                                                    | The name of the register (max. 15 characters)                                                                                                    |  |  |  |  |  |
| type                                                                                                    | The register typeGPRGeneral purpose registerSPRSpecial purpose registerCCSRRelative to CCSRBAR memory mapped register. The<br>BDI knows the current position of the CCSR space.MMAbsolute direct memory mapped registerDMM1DMM4Relative direct memory mapped registerIMM1IMM4Indirect memory mapped register                                                           |  |  |  |  |  |
| addr                                                                                                    | The address, offset or number of the register                                                                                                    |  |  |  |  |  |
| size                                                                                                    | The size (8, 16, 32) of the register (default is 32)                                                                                                    |  |  |  |  |  |
| SWAP If present, the bytes of a 16bit or 32bit register are swapped. This is to access little endian ordered registers (e.g. PCI bridge configuration isters). |                                                                                                    |  |  |  |  |  |
| The following entries are                                                                                                    | supported in the [REGS] part of the configuration file:                                                                                                    |  |  |  |  |  |
| FILE filename                                                                                                    | The name of the register definition file. This name is used to access the file via TFTP. The file is loaded once during BDI startup.<br>filename the filename including the full path<br>Example: FILE C:\bdi\regs\mpc8260.def                                                                                                    |  |  |  |  |  |
| DMMn base                                                                                                    | This defines the base address of direct memory mapped registers. Thisbase address is added to the individual offset of the register.basethe base addressExample:DMM1 0x01000                                                                                                    |  |  |  |  |  |
| IMMn addr data                                                                                                    | This defines the addresses of the memory mapped address and data reg-<br>isters of indirect memory mapped registers. The address of a IMMn regis-<br>ter is first written to "addr" and then the register value is access using<br>"data" as address.<br>addr the address of the Address register<br>data the address of the Data register<br>Example: DMM1 0x04700000 |  |  |  |  |  |

#### Remark:

The registers msr, cr, iar and acc and are predefined.

# Example for a register definition (MPC107):

# Entry in the configuration file:

| [REGS] |              |                  |                 |           |          |          |
|--------|--------------|------------------|-----------------|-----------|----------|----------|
| DMM1   | 0xFC000000   |                  | ;Embedded utili | ty memory | base add | lress    |
| IMM1   | 0xFEC00000   | 0xfee00000       | ;configuration  | registers | at byte  | offset 0 |
| IMM2   | 0xFEC00000   | 0xFEE00001       | ;configuration  | registers | at byte  | offset 1 |
| IMM3   | 0xFEC00000   | 0xFEE00002       | ;configuration  | registers | at byte  | offset 2 |
| IMM4   | 0xFEC00000   | 0xfee00003       | ;configuration  | registers | at byte  | offset 3 |
| FILE   | E:\cygnus\rc | ot\usr\demo\sp74 | 50\mpc107.def   |           |          |          |

#### The register definition file:

| iname               | type   | addr           | size          |
|---------------------|--------|----------------|---------------|
| ;;                  |        |                |               |
| gpr0                | GPR    | 0              |               |
| sp                  | GPR    | 1              |               |
| ;                   |        |                |               |
| xer                 | SPR    | 1              |               |
| lr                  | SPR    | 8              |               |
| ctr                 | SPR    | 9              |               |
| sprg0               | SPR    | 272            |               |
| sprgl               | SPR    | 273            |               |
| sprg2               | SPR    | 274            |               |
| sprg3               | SPR    | 275            |               |
| · · · · ·<br>;<br>: |        |                |               |
| ; IMMx must be      | set to | the configurat | ion registers |
| vendor              | IMM1   | 0x0000080      | 16 SWAP       |
| device<br>;         | IMM3   | 0x0000080      | 16 SWAP       |
| lmbar               | IMM1   | 0x10000080     | 32 SWAP       |
| pmcr1               | IMM1   | 0x70000080     | 16 SWAP       |
| pmcr2               | IMM3   | 0x70000080     | 8             |
| odcr                | IMM4   | 0x70000080     | 8             |
| cdcr                | IMM1   | 0x74000080     | 16 SWAP       |
| eumbbar             | IMM1   | 0x78000080     | 32 SWAP       |
| msarl               | IMM1   | 0x80000080     | 32 SWAP       |
|                     |        |                |               |

Now the defined registers can be accessed by name via the Telnet interface:

BDI> rd Imbar BDI>rm sprg0 0xFF801801

# 3.3 Debugging with GDB

Because the target agent runs within BDI, no debug support has to be linked to your application. There is also no need for any BDI specific changes in the application sources. Your application must be fully linked because no dynamic loading is supported.

# 3.3.1 Target setup

Target initialization may be done at two places. First with the BDI configuration file, second within the application. The setup in the configuration file must at least enable access to the target memory where the application will be loaded. Disable the watchdog and setting the CPU clock rate should also be done with the BDI configuration file. Application specific initializations like setting the timer rate are best located in the application startup sequence.

# **3.3.2 Connecting to the target**

As soon as the target comes out of reset, BDI initializes it and loads your application code. If RUN is selected, the application is immediately started, otherwise only the target PC is set. BDI now waits for GDB request from the debugger running on the host.

After starting the debugger, it must be connected to the remote target. This can be done with the following command at the GDB prompt:

(gdb)target remote bdi2000:2001

bdi2000 This stands for an IP address. The HOST file must have an appropriate entry. You may also use an IP address in the form xxx.xxx.xxx

2001 This is the TCP port used to communicate with the BDI

If not already suspended, this stops the execution of application code and the target CPU changes to background debug mode.

Remember, every time the application is suspended, the target CPU is freezed. During this time, no hardware interrupts will be processed.

**Note**: For convenience, the GDB detach command triggers a target reset sequence in the BDI.

(gdb)...
(gdb)detach
... Wait until BDI has resett the target and reloaded the image
(gdb)target remote bdi2000:2001

# Note:

After loading a program to the target you cannot use the GDB "*run*" command to start execution. You have to use the GDB "*continue*" command.

# 3.3.3 Breakpoint Handling

#### GDB versions before V5.0:

GDB inserts breakpoints by replacing code via simple memory read / write commands. There is no command like "Set Breakpoint" defined in the GDB remote protocol. When breakpoint mode HARD is selected, the BDI checks the memory write commands for such hidden "Set Breakpoint" actions. If such a write is detected, the write is not performed and the BDI sets an appropriate hardware breakpoint. The BDI assumes that this is a "Set Breakpoint" action when memory write length is 4 bytes and the pattern to write is 0x7D821008 (tw 12,r2,r2).

#### GDB version V5.x:

GDB version >= 5.0 uses the Z-packet to set breakpoints (watchpoints). For software breakpoints, the BDI replaces code with 0x7D821008 (tw 12,r2,r2). When breakpoint mode HARD is selected, the BDI sets an appropriate hardware breakpoint.

# 3.3.4 GDB monitor command

The BDI supports the GDB V5.x "monitor" command. Telnet commands are executed and the Telnet output is returned to GDB. This way you can for example switch the BDI breakpoint mode from within your GDB session.

(gdb) target remote bdi2000:2001 Remote debugging using bdi2000:2001 0x10b2 in start () (gdb) monitor break Breakpoint mode is SOFT (gdb) mon break hard

(gdb) mon break Breakpoint mode is HARD (gdb)

# 3.3.5 Target serial I/O via BDI

A RS232 port of the target can be connected to the RS232 port of the BDI2000. This way it is possible to access the target's serial I/O via a TCP/IP channel. For example, you can connect a Telnet session to the appropriate BDI2000 port. Connecting GDB to a GDB server (stub) running on the target should also be possible.

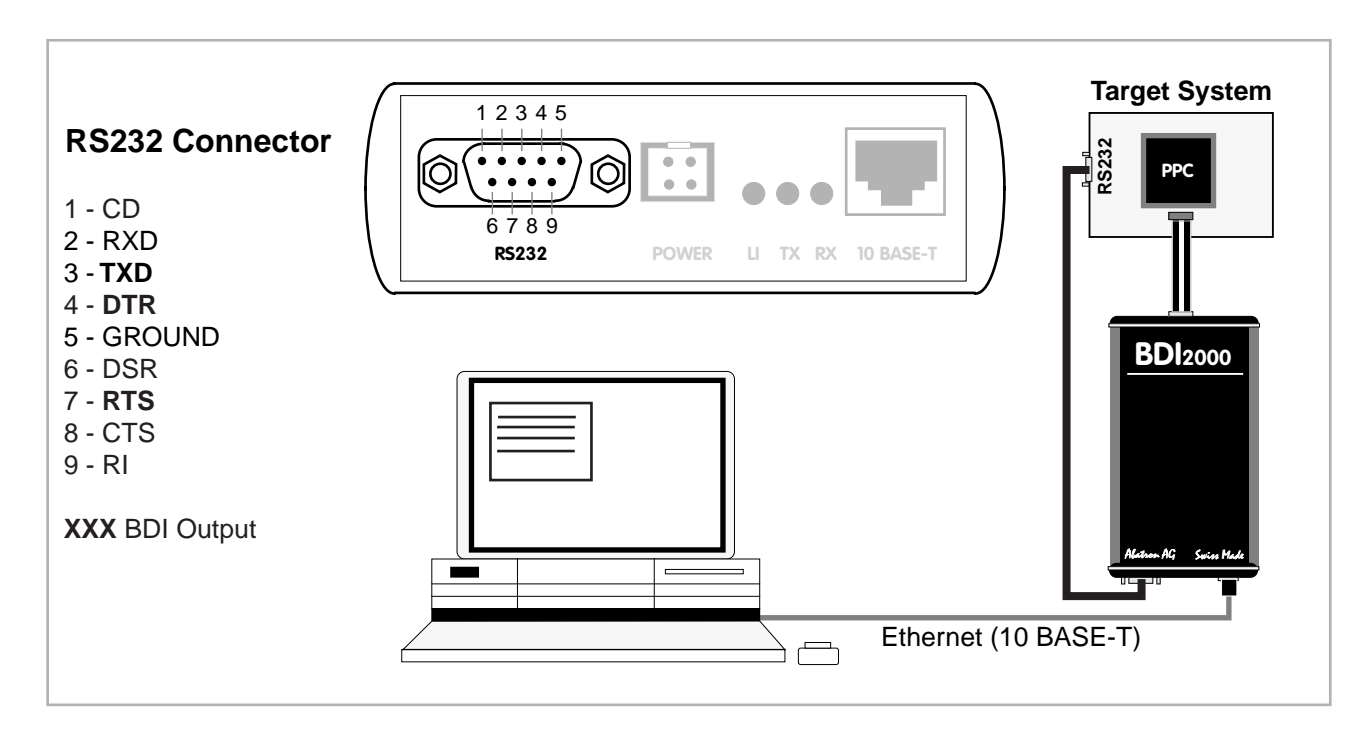

The configuration parameter "SIO" is used to enable this serial I/O routing. The used framing parameters are 8 data, 1 stop and not parity. The BDI asserts RTS and DTR when a TCP connection is established.

| [TARGET | '] |      |         |     |     |     |      |   |    |      |      |
|---------|----|------|---------|-----|-----|-----|------|---|----|------|------|
| SIO     | 7  | 9600 | ;Enable | SIO | via | TCP | port | 7 | at | 9600 | baud |

# Warning!!!

Once SIO is enabled, connecting with the setup tool to update the firmware will fail. In this case either disable SIO first or disconnect the BDI from the LAN while updating the firmware.

# 3.3.6 Embedded Linux MMU Support

The bdiGDB system supports Linux kernel debugging when MMU is on. The MMU configuration parameter enables this mode of operation. In this mode, all addresses received from GDB are assumed to be virtual. Before the BDI accesses memory, it translates this address into a physical one based on information found in the kernel/user page table.

In order to search the page tables, the BDI needs to know the start addresses of the first level page table. The configuration parameter PTBASE defines the physical address where the BDI looks for the virtual address of an array with two virtual addresses of first level page tables. The first one points normally to the kernel page table, the second one can point to the current user page table. As long as the base pointer or the first entry is zero, the BDI does only BAT and default translation. Default translation maps a 256 Mbyte range starting at KERNELBASE to 0x00000000. The second page table is only searched if its address is not zero and there was no match in the first one.

The pointer stucture is as follows:

```
PTBASE (physical address) ->
    PTE pointer pointer(virtual or physical address) ->
    PTE kernel pointer (virtual or physical address)
    PTE user pointer (virtual or physical address)
```

Newer versions of "arch/ppc/kernel/head.S" support the automatic update of the BDI page table information structure. Search "head.S" for "abatron" and you will find the BDI specific extensions.

Extract from the configuration file:

| [INIT]        |                    |                                |                                                                   |
|---------------|--------------------|--------------------------------|-------------------------------------------------------------------|
| WM32          | 0x00000f0          | 0x0000000                      | ;invalidate page table base                                       |
| [TARGET]      | l                  |                                |                                                                   |
| MMU<br>PTBASE | XLAT<br>0x000000f0 | ;translate;<br>here is the po: | effective to physical address<br>inter to the page table pointers |

To debug the Linux kernel when MMU is enabled you may use the following load and startup sequence:

- Load the compressed linux image
- Set a hardware breakpoint with the Telnet at a point where MMU is enabled. For example at "start\_kernel".
   BDI> BI 0xC0061550 v
- Start the code with GO at the Telnet
- The Linux kernel is decompressed and started
- The system should stop at the hardware breakpoint (e.g. at start\_kernel)
- Disable the hardware breakpoint with the Telnet command CI.
- If not automatically done by the kernel, setup the page table pointers for the BDI.
- Start GDB with vmlinux as parameter
- Attach to the target
- Now you should be able to debug the Linux kernel

To setup the BDI page table information structure manually, set a hardware breakpoint at "start\_kernel" and use the Telnet to write the address of "swapper\_pg\_dir" to the appropriate place.

| BDI>bi<br>BDI>go | 0xc0061550      | /* set breakpoint at start_kernel */                   |
|------------------|-----------------|--------------------------------------------------------|
| <br>BDI>ci       |                 | /* target stops at start_kernel */                     |
| BDI>mm           | 0xf0 0xc00000f8 | /* Let PTBASE point to an array of two pointers*/      |
| BDI>mm           | 0xf8 0xc0057000 | /* write address of swapper_pg_dir to first pointer */ |
| BDI>mm           | 0xfc 0x0000000  | /* clear second (user) pointer */                      |

# 3.4 Telnet Interface

A Telnet server is integrated within the BDI. The Telnet channel is used by the BDI to output error messages and other information. Also some basic debug commands can be executed.

Telnet Debug features:

- Display and modify memory locations
- Display and modify general and special purpose registers
- Single step a code sequence
- Set hardware breakpoints
- · Load a code file from any host
- Start / Stop program execution
- Programming and Erasing Flash memory

During debugging with GDB, the Telnet is mainly used to reboot the target (generate a hardware reset and reload the application code). It may be also useful during the first installation of the bdiGDB system or in case of special debug needs.

Example of a Telnet session:

```
BDI>res
- TARGET: processing user reset request
- TARGET: Target PVR is 0x80000200
- TARGET: reseting target passed
- TARGET: processing target init list ....
- TARGET: processing target init list passed
BDI>info
   Target CPU: MPC7450 Rev.2Target state: debug mode
   Debug entry cause : COP freeze (startup)
   Current PC : 0xfff00100
   Current CR
                    : 0x0000000
   Current MSR
                    : 0x0000000
   Current LR
                    : 0x0000000
BDI>md 0xfff00100
fff00100 : 48003270 6000000 6000000 6000000 H.. `...`...`...
fff00110 : 60000000 60000000 60000000 `...`...`...`
              . . . . . .
```

#### Notes:

The DUMP command uses TFTP to write a binary image to a host file. Writing via TFTP on a Linux/ Unix system is only possible if the file already exists and has public write access. Use "man tftpd" to get more information about the TFTP server on your host.

The BI command sets a hardware breakpoint via the IABR register. IABR[TE] must be equal MSR[IR] in order for a match to be signalled. IABR[TE] is set when the parameter V is present in the BREAK-MODE configuration. Otherwise it is cleared. You can override this default setting with the optional parameter v (virtual, sets TE) or p (physical, clears TE).

#### The Telnet commands:

```
"PHYS <address>
                              converts an effective to a physical address",
"MD [<address>] [<count>] display target memory as word (32bit)",
"MDD
      [<address>] [<count>] display target memory as double word (64bit)",
"MDH [<address>] [<count>] display target memory as half word (16bit)",
"MDB [<address>] [<count>] display target memory as byte (8bit)",
"DUMP <addr> <size> [<file>] dump target memory to a file",
"MM
      <addr> <value> [<cnt>] modify word(s) (32bit) in target memory",
"MMD
      <addr> <value> [<cnt>] modify double word(s) (64bit) in target memory",
      <addr> <value> [<cnt>] modify half word(s) (16bit) in target memory",
"MMH
      <addr> <value> [<cnt>] modify byte(s) (8bit) in target memory",
"MMB
      [<address>] [<count>] calculates a checksum over a memory range",
"MC
" MV/
                              verifies the last calculated checksum",
"RD
      [<name>]
                              display general purpose or user defined register",
"RDUMP [<file>]
                              dump all user defined register to a file",
"RDSPR <number>
                              display special purpose register",
"RDSR <number>
                              display segment register",
"RDVR [<number>]
                              display vector register",
"RM
       {<nbr>|<name>} <value> modify general purpose or user defined register",
"RMSPR <number> <value> modify special purpose register",
"RMSR <number> <value> modify segment register",
"RMVR <nbr><val val val val> modify vector register (four 32bit values)",
"DCACHE <addr | set> display L1 data cache content",
"L2CACHE <addr | set> display L2 cache content",
"DTAG <from> [<to>] display L1 DTAG values",
"ITAG <from> [<to>] display L1 ITAG values",
"RESET [HALT | RUN [time]] reset the target system, change startup mode",
"BREAK [SOFT | HARD] display or set current breakpoint mode",
"GO [<pc>]
                              set PC and start target system",
"TI
    [<pc>]
                              trace on instuction (single step)",
"TC
                              trace on change of flow",
      [<pc>]
"HALT
                              force target to enter debug mode",
"BI <addr> [v|p]
                              set instruction hardware breakpoint",
"CI [<id>]
                              clear instruction hardware breakpoint(s)",
"BD [R|W] <addr>
                              set data watchpoint via DABR (DABR[BT]=0)",
"BDT [R|W] <addr>
                              set data watchpoint via DABR (DABR[BT]=1)",
"CD [<id>]
                              clear data watchpoint(s)",
" TNFO
                              display information about the current state",
       [<offset>] [<file> [<format>]] load program file to target memory",
"LOAD
"VERIFY [<offset>] [<file> [<format>]] verify a program file to target memory",
"PROG [<offset>] [<file> [<format>]] program flash memory",
                                       <format> : SREC, BIN, AOUT or ELF",
"ERASE [<address> [<mode>]] erase a flash memory sector, chip or block",
                   <mode> : CHIP, BLOCK or SECTOR (default is sector)",
"ERASE <addr> <step> <count> erase multiple flash sectors",
"UNLOCK [<addr> [<delay>]] unlock a flash sector",
"UNLOCK <addr> <step> <count> unlock multiple flash sectors",
"FLASH <type> <size> <bus> change flash configuration",
                              delay for a number of milliseconds",
"DELAY <ms>
"SELECT <core>
                              change the current core",
"HOST
       <ip>
                              change IP address of the host",
"PROMPT <string>
                              defines a new prompt string",
"CONFIG
                              display or update BDI configuration",
"CONFIG <file> [<hostIP> [<bdiIP> [<gateway> [<mask>]]]]",
                              display command list",
"HELP
"SAP
        [0 | 1]
                              enable / disable JTAG memory access via SAP",
                              reboot the BDI and reload the configuration",
"BOOT
"QUIT
                              terminate the Telnet session"
```

# 3.5 Dual-Core Support for MPC8641D

The bdiGDB system supports concurrent debugging of the two e600 cores present in the MPC8641D. For every core you can start its own GDB session. The port numbers used to attach the remote targets are 2001 and 2002. In the Telnet you switch between the cores with the command "select  $\{0 \mid 1\}$ ".

In the configuration file, simply begin the init list line with the appropriate core number. If there is no #n in front of a line, the BDI assumes core #0.

| [IN | IT]      |            |            |        |                             |
|-----|----------|------------|------------|--------|-----------------------------|
| ; i | nit core | e register |            |        |                             |
| #0  | WREG     | MSR        | 0x00001002 | ;MSR : | ME,RI                       |
| #0  | WSPR     | 1008       | 0x84000000 | ;HID0: | disable cache, set TBEN bit |
| #0  | WSPR     | 1017       | 0x00000000 | ;L2CR: | disable L2 cache            |
| ;   |          |            |            |        |                             |
| #1  | WREG     | MSR        | 0x00001002 | ;MSR : | ME,RI                       |
| #1  | WSPR     | 1008       | 0x84000000 | ;HID0: | disable cache, set TBEN bit |
|     |          |            |            |        |                             |

The BDI supports different startup modes. The startup mode is defined via an entry in the [TARGET] section of the BDI configuration file. The second e600 core (core #1) is handled by the BDI only if there is a second "mode" parameter present in the STARTUP line. Because after reset the second core is disabled, the BDI writes to the MCMPCR and enables it in cases where HALT is selected as startup mode for the second core. Following some examples:

#### STARTUP HALT HALT

The second core will be enabled via MCMPCR and both core are halted at the reset vector via an IABR breakpoint.

#### STARTUP RUN RUN

Both core are let running after reset. You can halt them individually via the Telnet "halt" command. The BDI does not write to MCMPCR. Halting the second core will only succeed if it has been enabled form the code running on the first core. The init list is not processed in this case.

#### STARTUP STOP 4000 HALT

The second core will be enabled via MCMPCR and halted at the reset vector via an IABR breakpoint. The first core is let running for 4 seconds and the halted.

#### STARTUP STOP 4000 STOP

Both core are let running after reset for 4 seconds and the halted. The BDI does not write to MC-MPCR. Halting the second core will only succeed if it has been enabled form the code running on the first core during this 4 second runtime. After halting, the init list is processed.

#### STARTUP HALT RUN

Useful if you want to debug boot code on core#0 but want to be able to access core#1 later. The BDI does not write to MCMPCR in this case.

#### STARTUP RUN HALT

The first core is let running while the second core will be enabled via MCMPCR and halted at the reset vector via an IABR breakpoint.

### Note about memory accesses via JTAG:

On MPC8641 targets, memory accesses are done via the so called "System Access Port" (SAP). The SAP is like an additional bus master. You can access memory while the core(s) are running and memory coherency is maintained because SAP accesses are snooped. This has the side effect that for example cache lines are flushed when memory is accessed via the BDI. Debugging code where data/stack is only present in the cache without real memory behind it becomes almost impossible.

The following Telnet sequence shows the effect on reading cached data via the BDI.

```
8641>dcache 0
W0 : 0_0010f000 VD 0010f000 0010f004 0010f008 0010f00c
                   0010f010 0010f014 0010f018 0010f01c
W1 : 0_0010b000 VD 0010b000 0010b004 0010b008 0010b00c
                   0010b010 0010b014 0010b018 0010b01c
W2 : 0_00111000 VD 00111000 00111004 00111008 0011100c
                   00111010 00111014 00111018 0011101c
W3 : 0_0010d000 VD 0010d000 0010d004 0010d008 0010d00c
                   0010d010 0010d014 0010d018 0010d01c
8641>md 0x00111000
0_00111000 : 00111000 00111004 00111008 0011100c .....
0_00111010 : 00111010 00111014 00111018 0011101c .....
. . . . . . .
0_001110e0 : 001110e0 001110e4 001110e8 001110ec
                                                  . . . . . . . . . . . . . . . .
0_001110f0 : 001110f0 001110f4 001110f8 001110fc
                                                  . . . . . . . . . . . . . . . .
8641>dcache 0
W0 : 0_0010f000 VD 0010f000 0010f004 0010f008 0010f00c
                   0010f010 0010f014 0010f018 0010f01c
W1 : 0_0010b000 VD 0010b000 0010b004 0010b008 0010b00c
                   0010b010 0010b014 0010b018 0010b01c
W2 : 0_00111000 V- 00111000 00111004 00111008 0011100c
                   00111010 00111014 00111018 0011101c
W3 : 0_0010d000 VD 0010d000 0010d004 0010d008 0010d00c
                   0010d010 0010d014 0010d018 0010d01c
```

# **4** Specifications

| Operating Voltage Limiting                                           | 5 VDC ± 0.25 V                                         |  |  |  |
|----------------------------------------------------------------------|--------------------------------------------------------|--|--|--|
| Power Supply Current                                                 | typ. 500 mA<br>max. 1000 mA                            |  |  |  |
| RS232 Interface: Baud Rates<br>Data Bits<br>Parity Bits<br>Stop Bits | 9'600,19'200, 38'400, 57'600,115'200<br>8<br>none<br>1 |  |  |  |
| Network Interface                                                    | 10 BASE-T                                              |  |  |  |
| Serial Transfer Rate between BDI and Target                          | up to 16 Mbit/s                                        |  |  |  |
| Supported target voltage                                             | 1.8 – 5.0 V (3.0 – 5.0 V with Rev. B)                  |  |  |  |
| Operating Temperature                                                | + 5 °C +60 °C                                          |  |  |  |
| Storage Temperature                                                  | -20 °C +65 °C                                          |  |  |  |
| Relative Humidity (noncondensing)                                    | <90 %rF                                                |  |  |  |
| Size                                                                 | 190 x 110 x 35 mm                                      |  |  |  |
| Weight (without cables)                                              | 420 g                                                  |  |  |  |
| Host Cable length (RS232)                                            | 2.5 m                                                  |  |  |  |

Specifications subject to change without notice

# **5** Environmental notice

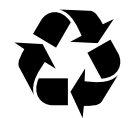

Disposal of the equipment must be carried out at a designated disposal site.

# 6 Declaration of Conformity (CE)

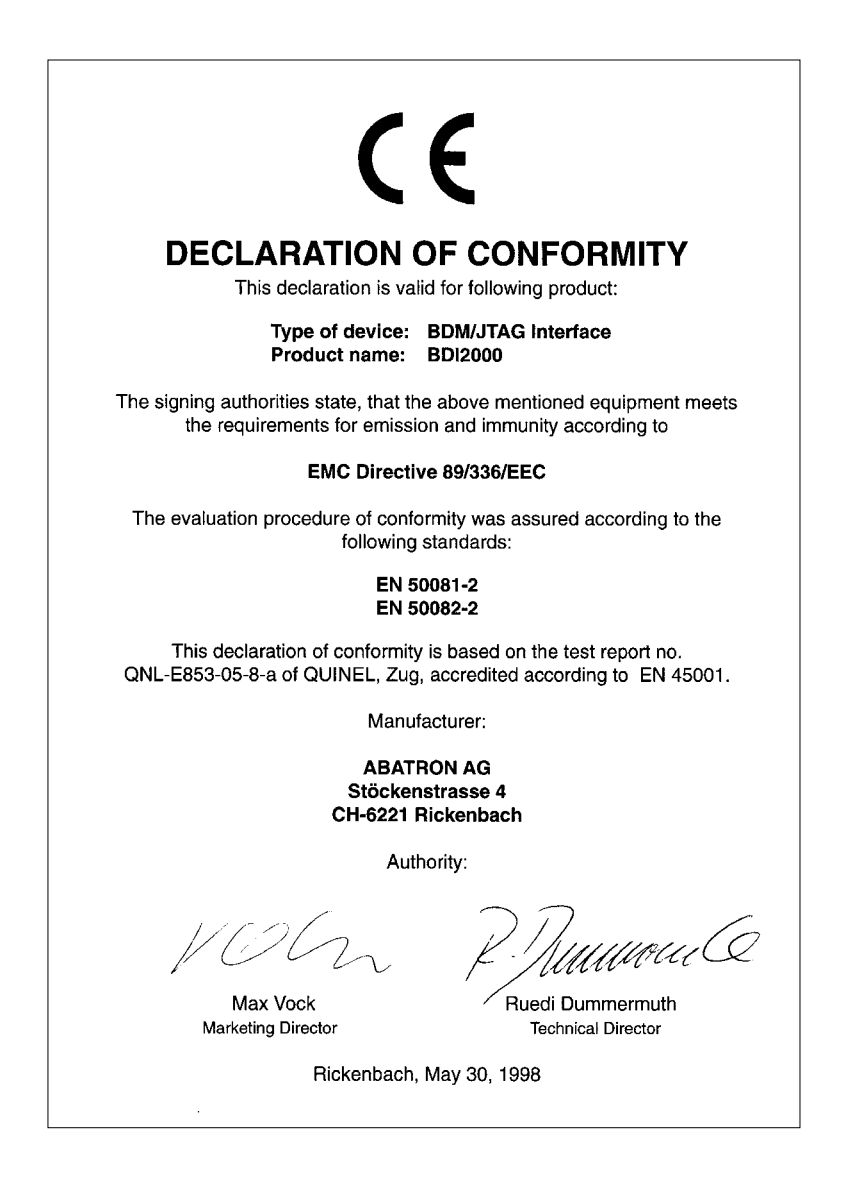

# 7 Warranty

ABATRON Switzerland warrants the physical diskette, cable, BDI2000 and physical documentation to be free of defects in materials and workmanship for a period of 24 months following the date of purchase when used under normal conditions.

In the event of notification within the warranty period of defects in material or workmanship, ABATRON will replace defective diskette, cable, BDI2000 or documentation. The remedy for breach of this warranty shall be limited to replacement and shall not encompass any other damages, including but not limited loss of profit, special, incidental, consequential, or other similar claims. ABATRON Switzerland specifically disclaims all other warranties- expressed or implied, including but not limited to implied warranties of merchantability and fitness for particular purposes - with respect to defects in the diskette, cable, BDI2000 and documentation, and the program license granted herein, including without limitation the operation of the program with respect to any particular application, use, or purposes. In no event shall ABATRON be liable for any loss of profit or any other commercial damage, including but not limited to special, incidental, consequential, or other damages.

Failure in handling which leads to defects are not covered under this warranty. The warranty is void under any self-made repair operation except exchanging the fuse.

# Appendices

# A Troubleshooting

# Problem

The firmware can not be loaded.

# **Possible reasons**

- The BDI is not correctly connected with the target system (see chapter 2).
- The power supply of the target system is switched off or not in operating range (4.75 VDC ... 5.25 VDC) --> MODE LED is OFF or RED
- The built in fuse is damaged --> MODE LED is OFF
- The BDI is not correctly connected with the Host (see chapter 2).
- A wrong communication port (Com 1...Com 4) is selected.

#### Problem

No working with the target system (loading firmware is ok).

#### **Possible reasons**

- Wrong pin assignment (BDM/JTAG connector) of the target system (see chapter 2).
- Target system initialization is not correctly --> enter an appropriate target initialization list.
- An incorrect IP address was entered (BDI2000 configuration)
- BDM/JTAG signals from the target system are not correctly (short-circuit, break, ...).
- The target system is damaged.

#### Problem

Network processes do not function (loading the firmware was successful)

# Possible reasons

- The BDI2000 is not connected or not correctly connected to the network (LAN cable or media converter)
- An incorrect IP address was entered (BDI2000 configuration)

# **B** Maintenance

The BDI needs no special maintenance. Clean the housing with a mild detergent only. Solvents such as gasoline may damage it.

If the BDI is connected correctly and it is still not responding, then the built in fuse might be damaged (in cases where the device was used with wrong supply voltage or wrong polarity). To exchange the fuse or to perform special initialization, please proceed according to the following steps:

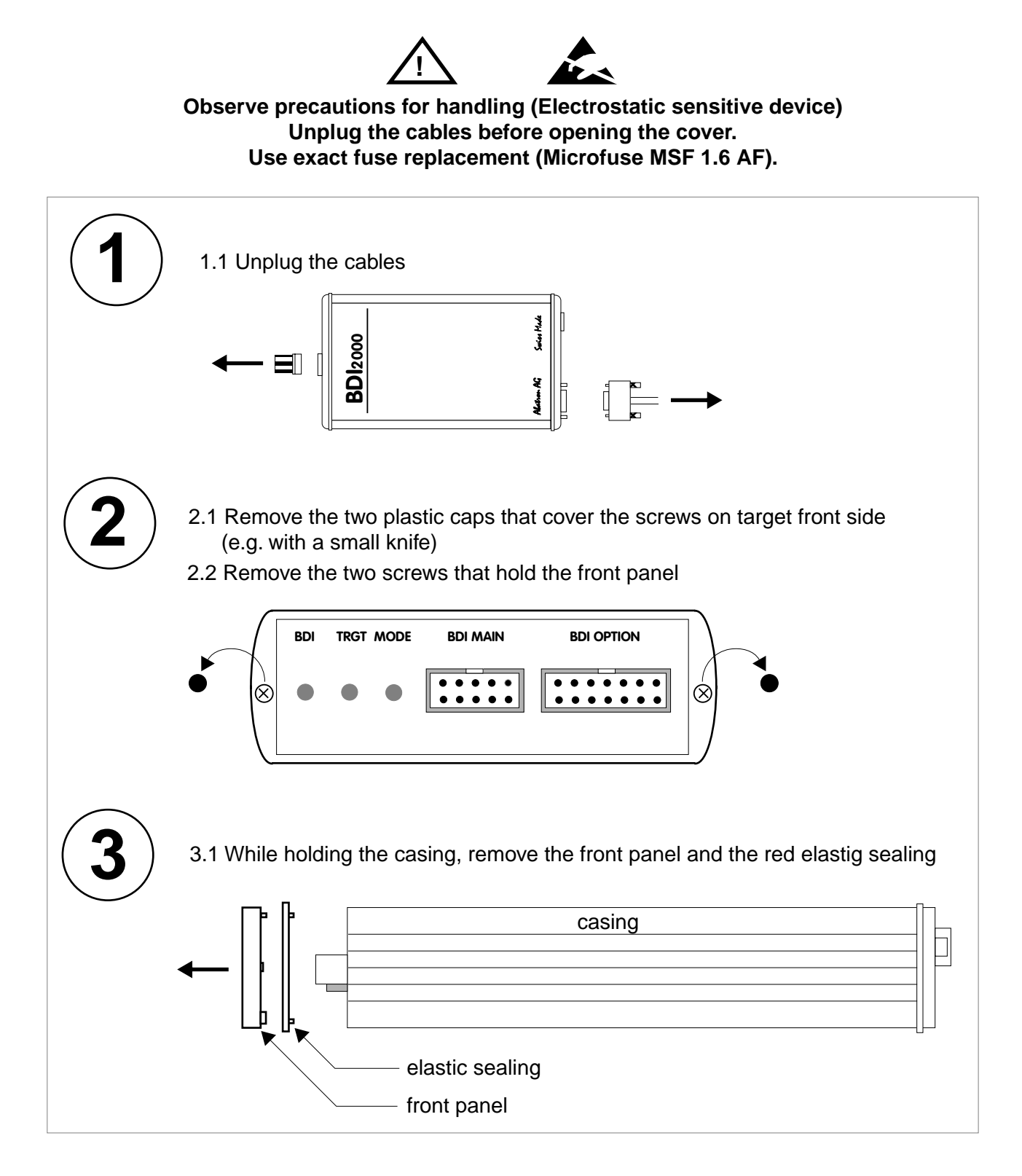

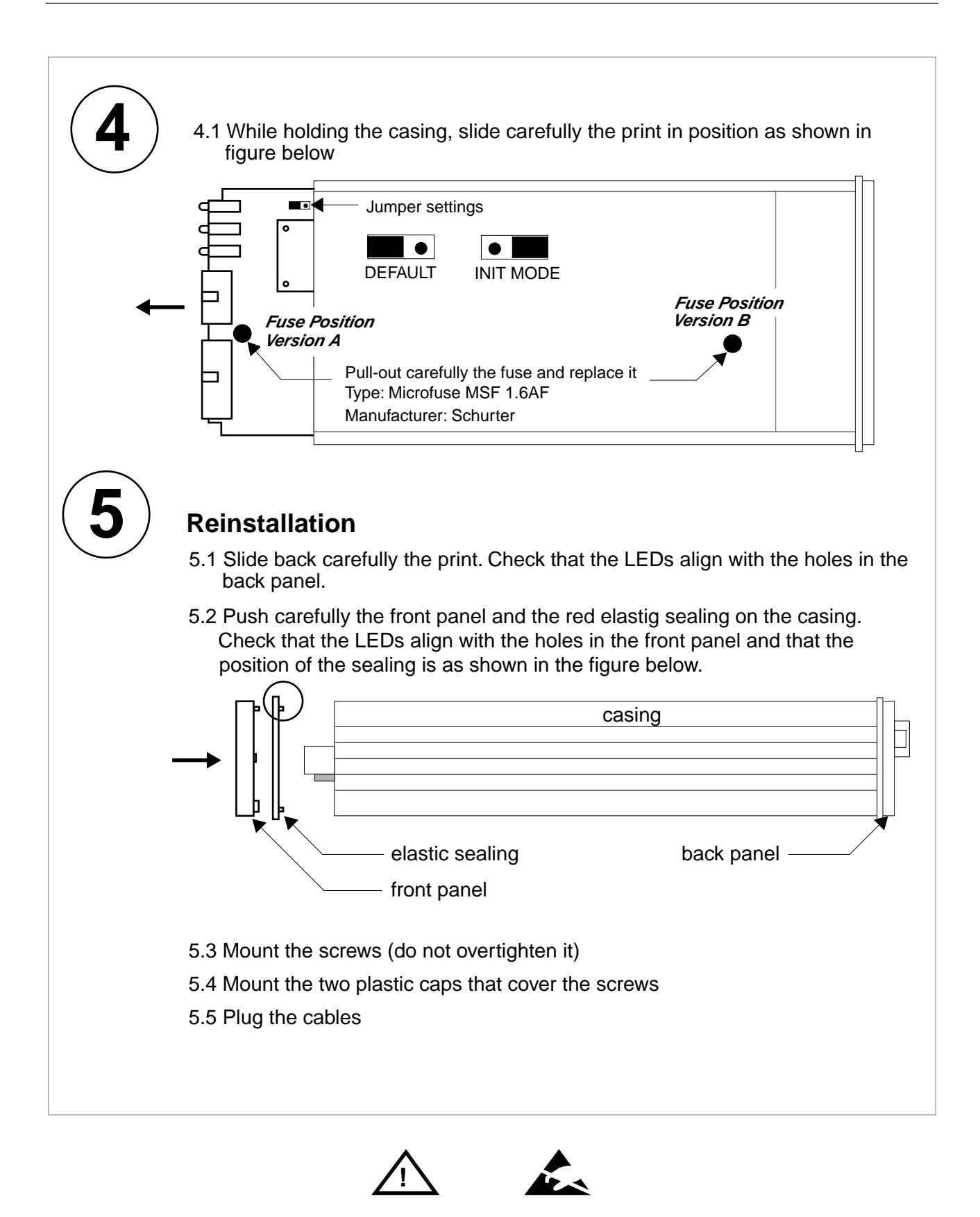

Observe precautions for handling (Electrostatic sensitive device) Unplug the cables before opening the cover. Use exact fuse replacement (Microfuse MSF 1.6 AF).

# **C** Trademarks

All trademarks are property of their respective holders.